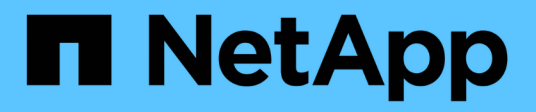

### Warten der SG5700 Appliance

StorageGRID 11.5

NetApp April 11, 2024

This PDF was generated from https://docs.netapp.com/de-de/storagegrid-115/sg5700/placing-applianceinto-maintenance-mode.html on April 11, 2024. Always check docs.netapp.com for the latest.

# Inhalt

| Warten der SG5700 Appliance 1                                     |
|-------------------------------------------------------------------|
| Versetzen einer Appliance in den Wartungsmodus 1                  |
| Aktualisieren des SANtricity OS auf dem Storage Controller        |
| Aktualisieren der Laufwerk-Firmware mit SANtricity System Manager |
| Austausch des E2800 Controllers                                   |
| Austauschen des E5700SG-Controllers                               |
| Austausch anderer Hardwarekomponenten                             |
| Ändern der Link-Konfiguration des E5700SG-Controllers             |
| Ändern der MTU-Einstellung                                        |
| Überprüfen der DNS-Serverkonfiguration                            |
| Monitoring der Node-Verschlüsselung im Wartungsmodus              |

# Warten der SG5700 Appliance

Möglicherweise müssen Sie auf dem E2800 Controller die SANtricity OS Software aktualisieren, die Ethernet-Link-Konfiguration des E5700SG Controllers ändern, den E2800 Controller oder den E5700SG Controller austauschen oder bestimmte Komponenten ersetzen. Bei den in diesem Abschnitt beschriebenen Verfahren wird davon ausgegangen, dass die Appliance bereits als Storage-Node in einem StorageGRID-System bereitgestellt wurde.

### Schritte

- "Versetzen einer Appliance in den Wartungsmodus"
- "Aktualisieren des SANtricity OS auf dem Storage Controller"
- "Aktualisieren der Laufwerk-Firmware mit SANtricity System Manager"
- "Austausch des E2800 Controllers"
- "Austauschen des E5700SG-Controllers"
- "Austausch anderer Hardwarekomponenten"
- "Ändern der Link-Konfiguration des E5700SG-Controllers"
- "Ändern der MTU-Einstellung"
- "Überprüfen der DNS-Serverkonfiguration"
- "Monitoring der Node-Verschlüsselung im Wartungsmodus"

### Versetzen einer Appliance in den Wartungsmodus

Sie müssen das Gerät in den Wartungsmodus versetzen, bevor Sie bestimmte Wartungsarbeiten durchführen.

### Was Sie benötigen

- Sie müssen über einen unterstützten Browser beim Grid Manager angemeldet sein.
- Sie müssen über die Berechtigung Wartung oder Stammzugriff verfügen. Weitere Informationen finden Sie in den Anweisungen zum Verwalten von StorageGRID.

### Über diese Aufgabe

Wenn Sie eine StorageGRID Appliance in den Wartungsmodus versetzen, ist das Gerät möglicherweise für den Remote-Zugriff nicht verfügbar.

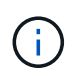

Das Passwort und der Hostschlüssel für eine StorageGRID-Appliance im Wartungsmodus bleiben identisch mit dem, als das Gerät in Betrieb war.

### Schritte

- 1. Wählen Sie im Grid Manager die Option Nodes aus.
- 2. Wählen Sie in der Strukturansicht der Seite Knoten den Appliance Storage Node aus.
- 3. Wählen Sie Aufgaben.

|      | Overview                | Hardware                          | Network       | Storage | Objects       | ILM | Events | Tasks |
|------|-------------------------|-----------------------------------|---------------|---------|---------------|-----|--------|-------|
|      | Reboot                  |                                   |               |         |               |     |        |       |
|      | Shuts do                | wn and restarts                   | the node.     |         | Reboot        |     |        |       |
|      | Maintena                | ance Mode                         |               |         |               |     |        |       |
|      | Places th<br>into main  | ne appliance's c<br>tenance mode. | ompute contro | oller   | Maintenance M | ode |        |       |
| 4. \ | Nählen Sie <b>War</b> l | tungsmodus.                       |               |         |               |     |        |       |

Ein Bestätigungsdialogfeld wird angezeigt.

| Enter Maintenance Mode on SGA-106-15                                                                                                    |
|----------------------------------------------------------------------------------------------------|
|                                                                                                    |
| You must place the appliance's compute controller into maintenance mode to perform certain<br>maintenance procedures on the appliance.  |
| Attention: All StorageGRID services on this node will be shut down. Wait a few minutes for the<br>node to reboot into maintenance mode. |
| If you are ready to start, enter the provisioning passphrase and click OK.                                                              |
| Provisioning Passphrase                                                                                                    |
| Cancel OK                                                                                                    |

5. Geben Sie die Provisionierungs-Passphrase ein, und wählen Sie **OK**.

Eine Fortschrittsleiste und eine Reihe von Meldungen, darunter "Anfrage gesendet", "StorageGRID stoppen" und "neu booten", geben an, dass die Appliance die Schritte zum Eintritt in den Wartungsmodus abschließt.

| Overview                           | Hardware                                              | Network                                          | Storage                                         | Objects                                     | ILM                        | Events                        | Tasks |
|------------------------------------|-------------------------------------------------------|--------------------------------------------------|-------------------------------------------------|---------------------------------------------|----------------------------|-------------------------------|-------|
| Reboot                             |                                                       |                                                  |                                                 |                                             |                            |                               |       |
| Shuts dov                          | vn and restarts t                                     | he node.                                         |                                                 | Ret                                         | ioot                       |                               |       |
| Maintena                           | ince Mode                                             |                                                  |                                                 |                                             |                            |                               |       |
| Attention<br>maintenar<br>maintena | : Your request h<br>nce mode. Do n<br>ince mode is re | as been sent,<br>ot perform ma<br>ady, or data c | but the applia<br>aintenance pr<br>could become | nce might take<br>ocedures un<br>corrupted. | e 10-15 mi<br>til this tat | inutes to ente<br>o indicates | r     |
|                                    |                                                       | Reque                                            | st Sent                                         |                                             |                            |                               |       |

Wenn sich die Appliance im Wartungsmodus befindet, wird in einer Bestätigungsmeldung die URLs aufgeführt, mit denen Sie auf das Installationsprogramm der StorageGRID-Appliance zugreifen können.

|                                                                     | Hardware                                                                                                    | Network                                                                                            | Storage        | Objects                        | ILM        | Events       | Ta |
|---------------------------------------------------------------------|----------------------------------------------------------------------------------------------------|----------------------------------------------------------------------------------------------------|----------------|--------------------------------|------------|--------------|----|
| Reboot                                                              |                                                                                                    |                                                                                                    |                |                                |            |              |    |
| Shuts do                                                            | wn and restarts t                                                                                                    | the node.                                                                                          |                | Reb                            | ool        |              |    |
| Maintena                                                            | ance Mode                                                                                                    |                                                                                                    |                |                                |            |              |    |
| This node                                                           | a in currently in a                                                                                                    | aistananaa m                                                                                       | nda Maviaata   | to one of the                  |            | d holow and  |    |
|                                                                     | e is currently in n                                                                                                    | namenance m                                                                                        | oue. Navigate  | to one of the                  | URLS liste | UTHER WEIGHT |    |
| perform a                                                           | any necessary m                                                                                                    | aintenance pro                                                                                     | cedures.       |                                |            |              |    |
| perform a                                                           | ny necessary material material materi<br>Material material material material material material material material material material material material material material material material material material material material material material material material material material m | aintenance pro<br>6:8443                                                                           | cedures.       |                                |            |              |    |
| perform a<br>• htt                                                  | ny necessary m<br>ps://172.16.2.10<br>ps://10.224.2.10                                                                                                    | aintenance pro<br>6:8443<br>6:8443                                                                 | cedures.       |                                |            |              |    |
| perform a<br>htt<br>htt<br>htt                                      | any necessary m<br>tps://172.16.2.10<br>tps://10.224.2.10<br>tps://47.47.2.106                                                                                                    | aintenance pro<br>6:8443<br>6:8443<br>:8443                                                        | cedures.       |                                |            |              |    |
| perform a<br>htt<br>htt<br>htt<br>htt<br>htt                        | tps://172.16.2.10<br>tps://10.224.2.10<br>tps://10.224.2.10<br>tps://47.47.2.106<br>tps://169.254.0.1                                                                                                    | aintenance pro<br>6:8443<br>6:8443<br>:8443<br>:8443                                               | cedures.       |                                |            |              |    |
| perform a<br>htt<br>htt<br>htt<br>htt<br>htt<br>When you<br>mode by | tps://172.16.2.10<br>tps://10.224.2.10<br>tps://10.224.2.10<br>tps://47.47.2.106<br>tps://169.254.0.1<br>u are done with a<br>clicking Reboot (                                                                                                    | aintenance pro<br>6:8443<br>6:8443<br>:8443<br>:8443<br>:8443<br>any required m<br>Controller from | aintenance pro | ocedures, you<br>RID Appliance | must exit  | maintenance  | 2  |

6. Um auf das Installationsprogramm der StorageGRID-Appliance zuzugreifen, navigieren Sie zu einer beliebigen der angezeigten URLs.

Verwenden Sie nach Möglichkeit die URL, die die IP-Adresse des Admin Network-Ports der Appliance enthält.

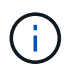

Zugriff Auf https://169.254.0.1:8443 Erfordert eine direkte Verbindung zum lokalen Management-Port.

7. Vergewissern Sie sich beim Installationsprogramm der StorageGRID Appliance, dass sich die Appliance im

A This node is in maintenance mode. Perform any required maintenance procedures. If you want to exit maintenance mode manually to resume normal operation, go to Advanced > Reboot Controller to reboot the controller.

- 8. Führen Sie alle erforderlichen Wartungsaufgaben durch.
- Beenden Sie nach Abschluss der Wartungsaufgaben den Wartungsmodus und fahren Sie den normalen Node-Betrieb fort. Wählen Sie im Installationsprogramm der StorageGRID-Appliance die Option Erweitert
   Controller neu starten aus, und wählen Sie dann Neustart in StorageGRID aus.

| Home    | Configure Networking - | Configure Hardware 👻 | Monitor Installation | Advanced -                   |
|---------|------------------------|----------------------|----------------------|------------------------------|
| Reboot  | Controller             |                      |                      | RAID Mode<br>Upgrade Firmwar |
| Request | a controller reboot.   |                      |                      | Reboot Controlle             |

Die Appliance kann bis zu 20 Minuten dauern, bis sie neu gestartet und wieder in das Grid eingesetzt wird. Um zu überprüfen, ob das Neubooten abgeschlossen ist und dass der Node wieder dem Grid beigetreten ist, gehen Sie zurück zum Grid Manager. Auf der Registerkarte **Nodes** sollte ein normaler Status angezeigt werden I Für den Appliance-Node gibt an, dass keine Meldungen aktiv sind und der Node mit dem Grid verbunden ist.

| letApp <sup>®</sup> Sto                       | rageGRID®                |       |           |                     |                    |                |           | Help 🕶   I | Root 🛨   Sign C |
|-----------------------------------------------|--------------------------|-------|-----------|---------------------|--------------------|----------------|-----------|------------|-----------------|
| Dashboard                                     | 💉 Alerts 🕶               | Nodes | Tenants   | ILM 🕶               | Configuration -    | Maintenance 🗸  | Support 🗸 |            |                 |
| <ul> <li>StorageGF</li> <li>Data C</li> </ul> | RID Deployment           |       | StorageGR | ID Deploy<br>Storag | ment<br>ge Objects | ILM Load Balan | cer       |            |                 |
| DC<br>DC<br>DC                                | 1-ADM1<br>1-ARC1<br>1-G1 |       |           |                     | 1 hour 1           | day 1 week     | 1 month   | Custom     |                 |
|                                               | 1-S1<br>1-S2<br>1-S3     |       | 6.0 Mbps  |                     |                    | Network Traff  | ic 😧      |            |                 |
| 000                                           | 1.00                     |       |           |                     | ٨                  |                |           |            | A               |

### Aktualisieren des SANtricity OS auf dem Storage Controller

Um die optimale Funktion des Storage Controllers sicherzustellen, müssen Sie auf die neueste Wartungsversion des SANtricity-Betriebssystems aktualisieren, das für Ihre StorageGRID Appliance geeignet ist. Ermitteln Sie mithilfe des NetApp Interoperabilitäts-Matrix-Tools (IMT), welche Version Sie verwenden sollten. Wenden Sie sich an den technischen Support, wenn Sie Hilfe benötigen.

• Wenn der Storage-Controller SANtricity OS 08.42.20.00 (11.42) oder eine neuere Version verwendet, führen Sie das Upgrade mit dem Grid Manager durch.

"Aktualisieren von SANtricity OS auf den Storage Controllern mit Grid Manager"

• Wenn der Storage-Controller eine SANtricity OS-Version verwendet, die älter als 08.42.20.00 ist (11.42), führen Sie das Upgrade im Wartungsmodus durch.

"Aktualisieren von SANtricity OS auf dem E2800 Controller mithilfe des Wartungsmodus"

### Verwandte Informationen

"NetApp Interoperabilitäts-Matrix-Tool"

"NetApp Downloads mit SANtricity OS"

"Monitor Fehlerbehebung"

### Aktualisieren von SANtricity OS auf den Storage Controllern mit Grid Manager

Bei Storage-Controllern, die derzeit SANtricity OS 08.42.20.00 (11.42) oder eine neuere Version verwenden, müssen Sie zum Anwenden eines Upgrades den Grid-Manager verwenden.

### Was Sie benötigen

- Sie haben das NetApp Interoperabilitäts-Matrix-Tool (IMT) konsultiert, um zu überprüfen, ob die für das Upgrade verwendete SANtricity Betriebssystemversion mit Ihrer Appliance kompatibel ist.
- Sie müssen über die Berechtigung zur Wartung verfügen.
- Sie müssen über einen unterstützten Browser beim Grid Manager angemeldet sein.
- Sie müssen über eine Passphrase für die Bereitstellung verfügen.
- Sie müssen auf die NetApp Download-Seite für SANtricity OS zugreifen können.

### Über diese Aufgabe

Sie können keine anderen Softwareupdates (StorageGRID Software-Upgrade oder Hotfix) durchführen, bis Sie den SANtricity OS-Upgrade-Prozess abgeschlossen haben. Wenn Sie versuchen, vor Abschluss des SANtricity OS-Upgrades einen Hotfix oder ein StorageGRID-Software-Upgrade zu starten, werden Sie zur Upgrade-Seite von SANtricity OS umgeleitet.

Das Verfahren ist erst abgeschlossen, wenn das SANtricity OS Upgrade erfolgreich auf alle zutreffenden Nodes angewendet wurde. Das Laden des SANtricity Betriebssystems auf jedem Node kann länger als 30 Minuten und ein Neustart jeder StorageGRID Storage Appliance bis zu 90 Minuten dauern.

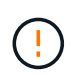

Die folgenden Schritte sind nur anwendbar, wenn Sie den Grid Manager zur Durchführung des Upgrades verwenden. Die Storage-Controller in der SG5700 Series Appliance können nicht mit Grid Manager aktualisiert werden, wenn die Controller SANtricity OS verwenden, die älter als 08.42.20.00 sind (11.42).

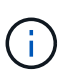

Mit diesem Verfahren wird der NVSRAM automatisch auf die neueste Version aktualisiert, die mit dem Upgrade des SANtricity-Betriebssystems verknüpft ist. Sie müssen keine separate NVSRAM-Aktualisierungsdatei anwenden.

### Schritte

1. Laden Sie von einem Service-Laptop die neue Datei für die SANtricity OS Software von der NetApp Support Website herunter.

Denken Sie daran, die SANtricity Betriebssystemversion für die E2800 Storage-Controller auszuwählen.

"NetApp Downloads mit SANtricity OS"

- 2. Melden Sie sich über einen unterstützten Browser beim Grid Manager an.
- 3. Wählen Sie Wartung. Wählen Sie dann im Bereich System des Menüs die Option Software Update aus.

Die Seite Software-Aktualisierung wird angezeigt.

Software Update

You can upgrade StorageGRID software, apply a hotfix, or upgrade the SANtricity OS software on StorageGRID storage appliances.

- To perform a major version upgrade of StorageGRID, see the instructions for upgrading StorageGRID, and then select StorageGRID Upgrade.
- · To apply a hotfix to all nodes in your system, see "Hotfix procedure" in the recovery and maintenance instructions, and then select StorageGRID Hotfix.
- To upgrade SANtricity OS software on a storage controller, see "Upgrading SANtricity OS Software on the storage controllers" in the installation and maintenance instructions for your storage appliance, and then select SANtricity OS:

SG6000 appliance installation and maintenance SG5700 appliance installation and maintenance SG5600 appliance installation and maintenance

StorageGRID Upgrade

StorageGRID Hotfix

SANtricity OS

### 4. Klicken Sie auf SANtricity OS.

Die Seite SANtricity OS wird angezeigt.

### SANtricity OS

You can use this page to upgrade the SANtricity OS software on storage controllers in a storage appliance. Before installing the new software, confirm the storage controllers are Nominal (**Nodes** > **appliance node** > **Hardware**) and ready for an upgrade. A health check is automatically performed as part of the upgrade process and valid NVSRAM is automatically installed based on the appliance type and new software version. The software upgrade can take up to 30 minutes per appliance. When the upgrade is complete, the node will be automatically rebooted to activate the SANtricity OS on the storage controllers. If you have multiple types of appliances, repeat this procedure to install the appropriate OS software for each type.

| SANtricity OS Upgrade File        |        |       |
|-----------------------------------|--------|-------|
| SANtricity OS Upgrade File<br>(?) | Browse |       |
| Passphrase                        |        |       |
| Provisioning Passphrase           |        |       |
|                                   |        | Start |

- 5. Wählen Sie die Upgrade-Datei für das SANtricity OS aus, die Sie von der NetApp Support-Website heruntergeladen haben.
  - a. Klicken Sie Auf Durchsuchen.
  - b. Suchen und wählen Sie die Datei aus.
  - c. Klicken Sie Auf Offen.

Die Datei wird hochgeladen und validiert. Wenn der Validierungsprozess abgeschlossen ist, wird der Dateiname im Feld Details angezeigt.

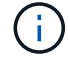

Ändern Sie den Dateinamen nicht, da er Teil des Verifizierungsvorgangs ist.

### SANtricity OS

You can use this page to upgrade the SANtricity OS software on storage controllers in a storage appliance. Before installing the new software, confirm the storage controllers are Nominal (Nodes > appliance node > Hardware) and ready for an upgrade. A health check is automatically performed as part of the upgrade process and valid NVSRAM is automatically installed based on the appliance type and new software version. The software upgrade can take up to 30 minutes per appliance. When the upgrade is complete, the node will be automatically rebooted to activate the SANtricity OS on the storage controllers. If you have multiple types of appliances, repeat this procedure to install the appropriate OS software for each type.

#### SANtricity OS Upgrade File

| SANtricity OS Upgrade File<br>2 | Browse | ] 🕜 RC_ | 1,4,4,4,8,77 | dlp |  |
|---------------------------------|--------|---------|--------------|-----|--|
| Details 🧿                       | RC     | .dlp    |              |     |  |
| Passprirase                     |        |         |              |     |  |
| Provisioning Passphrase<br>(2)  |        |         |              |     |  |
|                                 |        |         |              |     |  |

#### 6. Geben Sie die Provisionierungs-Passphrase ein.

### Die Schaltfläche Start ist aktiviert.

#### SANtricity OS

You can use this page to upgrade the SANtricity OS software on storage controllers in a storage appliance. Before installing the new software, confirm the storage controllers are Nominal (Nodes > appliance node > Hardware) and ready for an upgrade. A health check is automatically performed as part of the upgrade process and valid NVSRAM is automatically installed based on the appliance type and new software version. The software upgrade can take up to 30 minutes per appliance. When the upgrade is complete, the node will be automatically rebooted to activate the SANtricity OS on the storage controllers. If you have multiple types of appliances, repeat this procedure to install the appropriate OS software for each type.

| Browse | RCdlp        |
|--------|--------------|
| RC     | . dlp        |
|        |              |
|        |              |
|        | Browse<br>RC |

### 7. Klicken Sie Auf Start.

Ein Warnfeld zeigt an, dass die Verbindung Ihres Browsers vorübergehend unterbrochen wird, da Dienste auf Knoten, die aktualisiert werden, neu gestartet werden.

8. Klicken Sie auf **OK**, um die SANtricity OS-Aktualisierungsdatei auf den primären Admin-Knoten zu stellen.

Wenn das SANtricity OS Upgrade startet:

a. Die Integritätsprüfung wird ausgeführt. Dieser Prozess überprüft, dass für keine Nodes der Status "Aufmerksamkeit erforderlich" angezeigt wird.

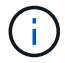

Wenn Fehler gemeldet werden, lösen Sie sie und klicken Sie erneut auf Start.

b. Die Fortschrittstabelle für das SANtricity OS-Upgrade wird angezeigt. In dieser Tabelle werden alle Storage-Nodes in Ihrem Raster und die aktuelle Phase des Upgrades für jeden Node angezeigt.

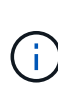

In der Tabelle werden alle Storage-Nodes einschließlich softwarebasierter Storage-Nodes aufgeführt. Sie müssen das Upgrade für alle Storage-Nodes genehmigen, obwohl ein Upgrade des SANtricity Betriebssystems keine Auswirkungen auf softwarebasierte Storage-Nodes hat. Die für softwarebasierte Storage-Nodes zurückgegebene Upgrade-Meldung lautet "SANtricity OS Upgrade ist für diesen Node nicht anwendbar."

### SANtricity OS Upgrade Progress

| ▲ Sto                                                                                                    | orage N | Nodes - 0 out of 4 completed |    |          |    |                            | Ap    | prove All | Ro | niove All |
|----------------------------------------------------------------------------------------------------|---------|------------------------------|----|----------|----|----------------------------|-------|-----------|----|-----------|
|                                                                                                    |         |                              |    |          |    |                            | Searc | h         |    | ٩         |
| Site                                                                                                    | 11      | Name                         | 11 | Progress | 11 | Stage                      | 11    | Details   | 11 | Action    |
| RTP Lab                                                                                                    | 1       | DT-10-224-1-181-S1           |    |          |    | Waiting for you to approve |       |           |    | Approv    |
| TP Lab                                                                                                    | 1       | DT-10-224-1-182-S2           |    |          |    | Waiting for you to approve |       |           |    | Approv    |
| RTP Lab                                                                                                    | 1       | DT-10-224-1-183-S3           |    |          |    | Waiting for you to approve |       |           |    | Approv    |
| State of the state of the state | 14      | Notano SGA Lab2 002 024      |    |          |    | Waiting for you to approve |       |           |    | Anner     |

 Sortieren Sie die Liste der Knoten in aufsteigender oder absteigender Reihenfolge nach Site, Name, Progress, Stage oder Details. Oder geben Sie einen Begriff in das Feld Suche ein, um nach bestimmten Knoten zu suchen.

Sie können durch die Liste der Knoten blättern, indem Sie die Pfeile links und rechts unten rechts im Abschnitt verwenden.

10. Genehmigen Sie die Grid-Knoten, die Sie zur Upgrade-Warteschlange hinzufügen möchten. Genehmigte Nodes desselben Typs werden nacheinander aktualisiert.

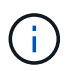

Genehmigen Sie das SANtricity OS Upgrade für einen Appliance-Storage-Node nicht, es sei denn, Sie sind sicher, dass der Node bereit ist, angehalten und neu gebootet zu werden. Wenn das Upgrade des SANtricity OS auf einem Node genehmigt wird, werden die Services auf diesem Node angehalten. Wenn der Node später aktualisiert wird, wird der Appliance-Node neu gebootet. Diese Vorgänge können zu Serviceunterbrechungen für Clients führen, die mit dem Node kommunizieren.

 Klicken Sie auf eine der Schaltflächen Alle genehmigen, um alle Speicherknoten zur Upgrade-Warteschlange des SANtricity OS hinzuzufügen.

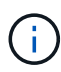

Wenn die Reihenfolge, in der Knoten aktualisiert werden, wichtig ist, genehmigen Sie Knoten oder Gruppen von Knoten jeweils eins und warten Sie, bis das Upgrade auf jedem Knoten abgeschlossen ist, bevor Sie den nächsten Knoten genehmigen.

• Klicken Sie auf eine oder mehrere **Genehmigen**-Schaltflächen, um einen oder mehrere Knoten zur SANtricity OS-Upgrade-Warteschlange hinzuzufügen.

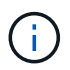

Sie können das Anwenden eines SANtricity OS Upgrades auf einen Node verzögern. Der Upgrade-Prozess für SANtricity OS ist jedoch erst abgeschlossen, wenn Sie das Upgrade von SANtricity OS auf allen aufgeführten Storage-Nodes genehmigen.

Nach dem Klicken auf **Genehmigen** bestimmt der Upgrade-Prozess, ob der Knoten aktualisiert werden kann. Wenn ein Knoten aktualisiert werden kann, wird er der Upgrade-Warteschlange hinzugefügt.

Bei einigen Nodes wird die ausgewählte Upgrade-Datei absichtlich nicht angewendet. Sie können das Upgrade abschließen, ohne dass Sie ein Upgrade dieser spezifischen Nodes durchführen müssen. Bei Nodes, die absichtlich keine Aktualisierung durchgeführt haben, wird der Prozess mit einer der folgenden Meldungen in der Spalte Details angezeigt:

- Storage-Node wurde bereits aktualisiert.
- Das SANtricity OS Upgrade ist für diesen Node nicht verfügbar.
- Die SANtricity OS-Datei ist mit diesem Node nicht kompatibel.

Die Meldung "SANtricity OS Upgrade ist für diesen Node nicht verfügbar" gibt an, dass der Node keinen Storage Controller besitzt, der vom StorageGRID System gemanagt werden kann. Diese Meldung wird für nicht-Appliance-Speicherknoten angezeigt. Sie können den Upgrade-Prozess von SANtricity OS abschließen, ohne dass ein Upgrade des Node ausgeführt wird, der diese Meldung anzeigt. + die Meldung "SANtricity OS File is not compatible with this Node" gibt an, dass der Knoten eine SANtricity OS Datei erfordert, die sich von dem Prozess unterscheidet, der zu installieren versucht. Nachdem Sie das aktuelle Upgrade von SANtricity OS abgeschlossen haben, laden Sie das für den Node geeignete SANtricity OS herunter, und wiederholen Sie den Upgrade-Prozess.

11. Wenn Sie einen Knoten oder alle Knoten aus der SANtricity OS Upgrade-Warteschlange entfernen müssen, klicken Sie auf **Entfernen** oder **Alle entfernen**.

Wie im Beispiel gezeigt, ist die **Remove**-Schaltfläche ausgeblendet, wenn die Phase über Queued hinausgeht und Sie können den Knoten nicht mehr aus dem SANtricity OS-Upgrade-Prozess entfernen.

| ^ S     | tora | ge Nodes | - 1 out of 9 complete | Approve All Remove All |                            |         |           |
|---------|------|----------|-----------------------|------------------------|----------------------------|---------|-----------|
|         |      |          |                       |                        |                            |         | Search Q  |
| Site    | 11   | Name     | 11                    | Progress               | Stage 11                   | Details | 11 Action |
| Raleigh | h    |          | RAL-S1-101-196        |                        | Queued                     |         | Remove    |
| Raleigt | n    |          | RAL-S2-101-197        |                        | Complete                   |         |           |
| Raleigh | h    |          | RAL-S3-101-198        |                        | Queued                     |         | Remove    |
| Sunny   | vale |          | SVL-S1-101-199        |                        | Queued                     |         | Remove    |
| Sunnyv  | vale |          | SVL-S2-101-93         |                        | Waiting for you to approve |         | Approve   |
| Sunny   | vale |          | ·SVL-S3-101-94        |                        | Waiting for you to approve |         | Approve   |
| Vancou  | ver  |          | VTC-S1-101-193        |                        | Waiting for you to approve |         | Approve   |
| Vancou  | ver  |          | -VTC-S2-101-194       |                        | Waiting for you to approve |         | Approve   |
| Vancou  | ver  |          | VTC-S3-101-195        |                        | Waiting for you to approve |         | Approve   |

12. Warten Sie, während das SANtricity OS Upgrade auf jeden genehmigten Grid-Node angewendet wird.

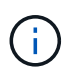

Wenn während des SANtricity OS Upgrades auf einem beliebigen Node eine Fehlerstufe angezeigt wird, ist das Upgrade für diesen Node fehlgeschlagen. Das Gerät muss möglicherweise in den Wartungsmodus versetzt werden, um nach dem Ausfall eine Wiederherstellung durchzuführen. Wenden Sie sich an den technischen Support, bevor Sie fortfahren.

Wenn die Firmware auf dem Node zu alt ist, um ein Upgrade mit dem Grid Manager durchzuführen, zeigt der Node eine Fehlerstufe an. Die Details: "`Sie müssen den Wartungsmodus verwenden, um ein Upgrade von SANtricity OS auf diesem Node durchzuführen. Siehe Installations- und Wartungsanleitung für Ihr Gerät. Nach dem Upgrade können Sie dieses Dienstprogramm für zukünftige Upgrades verwenden.`" Gehen Sie wie folgt vor, um den Fehler zu beheben:

- a. Verwenden Sie den Wartungsmodus, um ein Upgrade von SANtricity OS auf dem Node durchzuführen, auf dem eine Fehlerstufe angezeigt wird.
- b. Verwenden Sie den Grid-Manager, um das SANtricity OS-Upgrade erneut zu starten und abzuschließen.

Wenn das SANtricity OS Upgrade auf allen genehmigten Nodes abgeschlossen ist, wird die Fortschrittstabelle des SANtricity OS Upgrades geschlossen, und ein grünes Banner zeigt das Datum und die Uhrzeit des Ababgeschlossenen Upgrades des SANtricity OS an.

| SANtricity OS upgrade completed at | 2020-04-07 | 13.26.02 EDT |  |  |
|------------------------------------|------------|--------------|--|--|
| Ntricity OS Upgrade File           |            |              |  |  |
| SANtricity OS Upgrade File         | 9          | Browse       |  |  |
| ssphrase                           |            |              |  |  |
| Provisioning Passphrase            | 0          |              |  |  |
|                                    |            |              |  |  |

13. Wiederholen Sie dieses Upgrade-Verfahren für alle Nodes in einer vollständigen Phase, für die eine andere SANtricity OS Upgrade-Datei erforderlich ist.

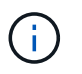

Verwenden Sie für alle Nodes, für die der Status als Warnung angezeigt wird, den Wartungsmodus, um das Upgrade durchzuführen.

### Verwandte Informationen

"Aktualisieren von SANtricity OS auf dem E2800 Controller mithilfe des Wartungsmodus"

# Aktualisieren von SANtricity OS auf dem E2800 Controller mithilfe des Wartungsmodus

Für Storage-Controller, die derzeit SANtricity OS verwenden, die älter als 08.42.20.00 (11.42) sind, müssen Sie das Verfahren des Wartungsmodus verwenden, um ein Upgrade durchzuführen.

### Was Sie benötigen

- Sie haben das NetApp Interoperabilitäts-Matrix-Tool (IMT) konsultiert, um zu überprüfen, ob die für das Upgrade verwendete SANtricity Betriebssystemversion mit Ihrer Appliance kompatibel ist.
- Sie müssen den E5700SG Controller in den Wartungsmodus versetzen, sodass die Verbindung zum E2800 Controller unterbrochen wird. Wenn eine StorageGRID Appliance in den Wartungsmodus versetzt wird, ist das Gerät möglicherweise für den Remote-Zugriff nicht verfügbar.

"Versetzen einer Appliance in den Wartungsmodus"

### Über diese Aufgabe

Aktualisieren Sie das SANtricity Betriebssystem und NVSRAM im E-Series Controller nicht auf mehr als einer StorageGRID Appliance gleichzeitig.

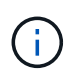

Wenn Sie mehrere StorageGRID Appliances gleichzeitig aktualisieren, kann dies in Abhängigkeit von Ihrem Implementierungsmodell und den ILM-Richtlinien zu Datenunverfügbarkeit führen.

### Schritte

- 1. Greifen Sie über ein Service-Laptop auf den SANtricity System Manager zu und melden Sie sich an.
- 2. Laden Sie die neue SANtricity OS Software-Datei und die NVSRAM-Datei auf den Management-Client herunter.

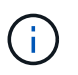

Das NVSRAM bezieht sich auf die StorageGRID Appliance. Verwenden Sie nicht den Standard-NVSRAM-Download.

 Folgen Sie den Anweisungen im Leitfaden zum Software- und Firmware-Upgrade E2800 und E5700 SANtricity oder der Online-Hilfe von SANtricity System Manager f
ür ein Upgrade der Firmware und des NVSRAM des E2800 Controllers.

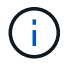

Aktivieren Sie die Upgrade-Dateien sofort. Die Aktivierung nicht verschieben.

 und wählen Sie dann eine der folgenden Optionen aus:

- Wählen Sie Neustart in StorageGRID aus, um den Controller neu zu starten, wobei der Knoten wieder in das Raster integriert wird. Wählen Sie diese Option, wenn Sie im Wartungsmodus ausgeführt werden und den Node in den normalen Betrieb zurückkehren möchten.
- Wählen Sie Neustart im Wartungsmodus aus, um den Controller neu zu starten, wobei der Knoten noch im Wartungsmodus bleibt. Wählen Sie diese Option aus, wenn weitere Wartungsmaßnahmen erforderlich sind, die Sie auf dem Node durchführen müssen, bevor Sie das Raster neu beitreten.

| Home    | Configure Networking - | Configure Hardware 👻 | Monitor Installation | Advanced -                  |
|---------|------------------------|----------------------|----------------------|-----------------------------|
| Reboot  | Controller             |                      |                      | RAID Mode<br>Upgrade Firmwa |
| Request | a controller reboot.   |                      |                      | Reboot Controlle            |

Die Appliance kann bis zu 20 Minuten dauern, bis sie neu gestartet und wieder in das Grid eingesetzt wird. Um zu überprüfen, ob das Neubooten abgeschlossen ist und dass der Node wieder dem Grid beigetreten ist, gehen Sie zurück zum Grid Manager. Auf der Registerkarte **Nodes** sollte ein normaler Status angezeigt werden 🖋 Für den Appliance-Node gibt an, dass keine Meldungen aktiv sind und der Node mit dem Grid verbunden ist.

| etApp <sup>®</sup> Stor       | rageGRID®         |       |           |           |             |       |                 |            | Help 🛨   F | Root <del>+</del>   Sign |
|-------------------------------|-------------------|-------|-----------|-----------|-------------|-------|-----------------|------------|------------|--------------------------|
| Dashboard                     | 🛷 Alerts 🕶        | Nodes | Tenants   | ILM 🕶     | Configurati | on 🗸  | Maintenance 👻   | Support 🗸  |            |                          |
| <ul> <li>StorageGF</li> </ul> | RID Deployment    |       | StorageGR | ID Deploy | ment        |       |                 |            |            |                          |
| ▲ Data C                      | enter 1<br>1-ADM1 |       | Network   | Stora     | ge Object:  | s ILI | M Load Balanc   | er         |            |                          |
| V DC                          | 1-ARC1<br>1-G1    |       |           |           | 1 hour      | 1 day | 1 week          | 1 month    | Custom     |                          |
| ✓ DC <sup>.</sup>             | 1-S1<br>1-S2      |       | 6.0 Mbps  |           |             |       | Network Traffic | 0 <b>0</b> |            |                          |
| DC                            | 1-S3              |       | 5.044     |           | ٨           |       |                 |            |            | A                        |

### Verwandte Informationen

"Aktualisieren von SANtricity OS auf den Storage Controllern mit Grid Manager"

# Aktualisieren der Laufwerk-Firmware mit SANtricity System Manager

Sie aktualisieren Ihre Laufwerk-Firmware, um sicherzustellen, dass Sie über alle neuesten Funktionen und Fehlerbehebungen verfügen.

### Was Sie benötigen

- Die Storage Appliance hat einen optimalen Status.
- Alle Laufwerke haben einen optimalen Status.
- Die aktuelle Version von SANtricity System Manager ist mit Ihrer StorageGRID-Version kompatibel.
- Sie haben die StorageGRID-Appliance in den Wartungsmodus versetzt.

### "Versetzen einer Appliance in den Wartungsmodus"

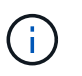

Im Wartungsmodus wird die Verbindung zum Storage Controller unterbrochen, alle I/O-Aktivitäten werden angehalten und alle Laufwerke werden offline geschaltet.

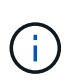

Aktualisieren Sie die Laufwerk-Firmware nicht auf mehr als einer StorageGRID Appliance gleichzeitig. Dadurch kann je nach Implementierungsmodell und ILM-Richtlinien die Nichtverfügbarkeit von Daten auftreten.

### Schritte

1. Greifen Sie mit einer der folgenden Methoden auf SANtricity System Manager zu:

- Verwenden Sie das StorageGRID-Appliance-Installationsprogramm, und wählen Sie Erweitert > SANtricity-Systemmanager
- Verwenden Sie den Grid Manager, und wählen Sie Knoten > appliance Storage Node > SANtricity System Manager

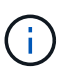

Wenn diese Optionen nicht verfügbar sind oder die Anmeldeseite des SANtricity System Managers nicht angezeigt wird, rufen Sie den SANtricity System Manager auf, indem Sie die Storage-Controller-IP aufrufen:

https://Storage\_Controller\_IP

- 2. Geben Sie bei Bedarf den Benutzernamen und das Kennwort des SANtricity System Manager-Administrators ein.
- 3. Überprüfen Sie die Version der Laufwerk-Firmware, die derzeit in der Speicher-Appliance installiert ist:
  - a. Wählen Sie im SANtricity System Manager die Option **Support > Upgrade Center** aus.
  - b. Wählen Sie unter Laufwerk-Firmware-Upgrade die Option Upgrade starten aus.

Auf der Upgrade Drive Firmware werden die zurzeit installierten Firmware-Dateien des Laufwerks angezeigt.

c. Beachten Sie die aktuellen Versionen der Laufwerk-Firmware und die Laufwerkskennungen in der Spalte Aktueller Laufwerk-Firmware.

| 1 Select Upgrade Files                              | 2 Select Drives     |
|-----------------------------------------------------|---------------------|
| view your current drive firmware and select u       | upgrade files below |
| nat do I need to know before upgrading drive firmwa | re?                 |
| urrent Drive Firmware                               | Associated Drives   |
| IS02, KPM51VUG800G                                  | View drives         |
| tal rows: 1 5                                       |                     |
|                                                     |                     |

In diesem Beispiel:

- Die Version der Laufwerk-Firmware lautet MS02.
- Die Laufwerk-ID lautet KPM51VUG800G.

Wählen Sie in der Spalte "verbundene Laufwerke" die Option **Laufwerke anzeigen** aus, um anzuzeigen, wo diese Laufwerke in Ihrem Speichergerät installiert sind.

- a. Schließen Sie das Fenster Upgrade Drive Firmware.
- 4. Laden Sie das verfügbare Laufwerk-Firmware-Upgrade herunter, und bereiten Sie es vor:
  - a. Wählen Sie unter Laufwerk-Firmware-Upgrade NetApp Support aus.
  - b. Wählen Sie auf der NetApp Support Website die Registerkarte **Downloads** aus und wählen Sie dann **E-Series Festplatten-Firmware** aus.

Die Seite E-Series Festplatten-Firmware wird angezeigt.

- c. Suchen Sie nach jedem in Ihrer Speicheranwendung installierten **Drive Identifier**, und stellen Sie sicher, dass jeder Laufwerkkennung die neueste Firmware-Version hat.
  - Wenn die Firmware-Version kein Link ist, hat diese Laufwerkkennung die neueste Firmware-Version.
  - Wenn eine oder mehrere Laufwerk-Teilenummern für eine Laufwerksidentifikation aufgeführt sind, ist für diese Laufwerke ein Firmware-Upgrade verfügbar. Sie können einen beliebigen Link auswählen, um die Firmware-Datei herunterzuladen

| PRODUCTS ~ SYSTEMS         | ✓ DOCS & KNOWLEDGEBASE ✓ | COMMUNITY ~ DOWNLOADS                                          | TOOLS ~ CASES ~ PARTS ~                                                |                                              |                |
|----------------------------|--------------------------|----------------------------------------------------------------|------------------------------------------------------------------------|----------------------------------------------|----------------|
| Downloads > Firmware > E-S | Series Disk Firmware     |                                                                |                                                                        |                                              |                |
| E-Series Dis               | k Firmware               |                                                                |                                                                        |                                              |                |
|                            |                          |                                                                |                                                                        |                                              |                |
|                            |                          |                                                                |                                                                        |                                              |                |
|                            |                          | Download all current E-S                                       | Series Disk Firmware                                                   |                                              |                |
| Drive Part Number ≑        | Descriptions 🜩           | Download all current E-S                                       | Series Disk Firmware<br>Firmware Rev. (Download)                       | Notes and Config Info                        | Release Date 🌩 |
| Drive Part Number 🖨        | Descriptions \$          | Download all current E-S<br>Drive Identifier \$                | Series Disk Firmware Firmware Rev. (Download) Firmware Rev. (Download) | Notes and Config Info                        | Release Date 👙 |
| Drive Part Number 🖨        | Descriptions 💠           | Download all current E-S<br>Drive Identifier 🖨<br>KPM51VUG800G | Series Disk Firmware Firmware Rev. (Download) Firmware Rev. (Download) | Notes and Config Info MS02 Fixes Bug 1194908 | Release Date 💠 |

- d. Wenn eine spätere Firmware-Version aufgeführt wird, wählen Sie den Link im Firmware-Rev. Aus (Download) Spalte zum Herunterladen einer .zip Archiv mit der Firmware-Datei.
- e. Extrahieren Sie die von der Support-Website heruntergeladenen Archivdateien der Laufwerk-Firmware (entpacken).
- 5. Installieren Sie das Laufwerk-Firmware-Upgrade:
  - a. Wählen Sie im SANtricity System Manager unter Upgrade der Laufwerk-Firmware die Option **Upgrade starten** aus.
  - b. Wählen Sie **Durchsuchen** aus, und wählen Sie die neuen Laufwerk-Firmware-Dateien aus, die Sie von der Support-Website heruntergeladen haben.

Die Firmware-Dateien des Laufwerks haben einen Dateinamen wie + D\_HUC101212CSS600\_30602291\_MS01\_2800\_0002.dlp

Sie können bis zu vier Laufwerk-Firmware-Dateien auswählen, jeweils eine. Wenn mehrere Firmware-Dateien eines Laufwerks mit demselben Laufwerk kompatibel sind, wird ein Dateikonflikt angezeigt. Legen Sie fest, welche Laufwerk-Firmware-Datei Sie für das Upgrade verwenden möchten, und entfernen Sie die andere.

c. Wählen Sie Weiter.

**Select Drives** listet die Laufwerke auf, die Sie mit den ausgewählten Firmware-Dateien aktualisieren können.

Es werden nur kompatible Laufwerke angezeigt.

Die ausgewählte Firmware für das Laufwerk wird in **vorgeschlagene Firmware** angezeigt. Wenn Sie diese Firmware ändern müssen, wählen Sie **Zurück**.

d. Wählen Sie \* Offline (Parallel)\* Upgrade.

Sie können die Offline-Upgrade-Methode verwenden, weil sich die Appliance im Wartungsmodus befindet, wobei I/O-Aktivitäten für alle Laufwerke und alle Volumes angehalten werden.

e. Wählen Sie in der ersten Spalte der Tabelle das Laufwerk oder die Laufwerke aus, die aktualisiert werden sollen.

Als Best Practice wird empfohlen, alle Laufwerke desselben Modells auf dieselbe Firmware-Version zu aktualisieren.

f. Wählen Sie Start, und bestätigen Sie, dass Sie das Upgrade durchführen möchten.

Wenn Sie das Upgrade beenden möchten, wählen Sie **Stopp**. Alle derzeit ausgeführten Firmware-Downloads abgeschlossen. Alle nicht gestarteten Firmware-Downloads werden abgebrochen.

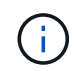

Das Anhalten der Laufwerk-Firmware-Aktualisierung kann zu Datenverlust oder nicht verfügbaren Laufwerken führen.

g. (Optional) um eine Liste der aktualisierten Versionen anzuzeigen, wählen Sie Protokoll speichern.

Die Protokolldatei wird im Download-Ordner für Ihren Browser mit dem Namen gespeichert latestupgrade-log-timestamp.txt.

Wenn während des Aktualisierungsvorgangs eines der folgenden Fehler auftritt, ergreifen Sie die entsprechende empfohlene Maßnahme.

### - Fehlgeschlagene zugewiesene Laufwerke

Ein Grund für den Fehler könnte sein, dass das Laufwerk nicht über die entsprechende Signatur verfügt. Stellen Sie sicher, dass es sich bei dem betroffenen Laufwerk um ein autorisiertes Laufwerk handelt. Weitere Informationen erhalten Sie vom technischen Support.

Stellen Sie beim Austausch eines Laufwerks sicher, dass das Ersatzlaufwerk eine Kapazität hat, die der des ausgefallenen Laufwerks entspricht oder größer ist als das ausgefallene Laufwerk, das Sie ersetzen.

Sie können das ausgefallene Laufwerk ersetzen, während das Speicher-Array I/O-Vorgänge erhält

### Speicher-Array prüfen

- Stellen Sie sicher, dass jedem Controller eine IP-Adresse zugewiesen wurde.
- Stellen Sie sicher, dass alle an den Controller angeschlossenen Kabel nicht beschädigt sind.
- Stellen Sie sicher, dass alle Kabel fest angeschlossen sind.
- \* Integrierte Hot-Spare-Laufwerke\*

Diese Fehlerbedingung muss korrigiert werden, bevor Sie die Firmware aktualisieren können.

### • Unvollständige Volume-Gruppen

Wenn eine oder mehrere Volume-Gruppen oder Disk Pools unvollständig sind, müssen Sie diese Fehlerbedingung korrigieren, bevor Sie die Firmware aktualisieren können.

# • Exklusive Operationen (außer Hintergrund-Medien/Paritäts-Scan), die derzeit auf beliebigen Volume-Gruppen ausgeführt werden

Wenn ein oder mehrere exklusive Vorgänge ausgeführt werden, müssen die Vorgänge abgeschlossen sein, bevor die Firmware aktualisiert werden kann. Überwachen Sie den Fortschritt des Betriebs mit System Manager.

### • Fehlende Volumen

Sie müssen den fehlenden Datenträgerzustand korrigieren, bevor die Firmware aktualisiert werden kann.

• Entweder Controller in einem anderen Zustand als optimal

Einer der Controller des Storage Arrays muss Aufmerksamkeit schenken. Diese Bedingung muss korrigiert werden, bevor die Firmware aktualisiert werden kann.

### • Unpassende Speicherpartitionsdaten zwischen Controller-Objektgrafiken

Beim Validieren der Daten auf den Controllern ist ein Fehler aufgetreten. Wenden Sie sich an den technischen Support, um dieses Problem zu lösen.

### • SPM Überprüfung des Datenbankcontrollers schlägt fehl

Auf einem Controller ist ein Fehler bei der Zuordnung von Speicherpartitionen zur Datenbank aufgetreten. Wenden Sie sich an den technischen Support, um dieses Problem zu lösen.

### Überprüfung der Konfigurationsdatenbank (sofern von der Controller-Version des Speicherarrays unterstützt)

Auf einem Controller ist ein Fehler in der Konfigurationsdatenbank aufgetreten. Wenden Sie sich an den technischen Support, um dieses Problem zu lösen.

### • MEL-bezogene Prüfungen

Wenden Sie sich an den technischen Support, um dieses Problem zu lösen.

### In den letzten 7 Tagen wurden mehr als 10 DDE Informations- oder kritische MEL-Ereignisse gemeldet

Wenden Sie sich an den technischen Support, um dieses Problem zu lösen.

### • Mehr als 2 Seiten 2C kritische MEL-Ereignisse wurden in den letzten 7 Tagen gemeldet

Wenden Sie sich an den technischen Support, um dieses Problem zu lösen.

### In den letzten 7 Tagen wurden mehr als 2 heruntergestuften Drive Channel-kritische MEL-Ereignisse gemeldet

Wenden Sie sich an den technischen Support, um dieses Problem zu lösen.

### • Mehr als 4 kritische MEL-Einträge in den letzten 7 Tagen

Wenden Sie sich an den technischen Support, um dieses Problem zu lösen.

- 6. Starten Sie die Appliance nach Abschluss des Aktualisierungsvorgangs neu. Wählen Sie im Installationsprogramm der StorageGRID-Appliance die Option Erweitert > Controller neu starten aus, und wählen Sie dann eine der folgenden Optionen aus:
  - Wählen Sie Neustart in StorageGRID aus, um den Controller neu zu starten, wobei der Knoten wieder in das Raster integriert wird. Wählen Sie diese Option, wenn Sie im Wartungsmodus ausgeführt werden und den Node in den normalen Betrieb zurückkehren möchten.
  - Wählen Sie Neustart im Wartungsmodus aus, um den Controller neu zu starten, wobei der Knoten noch im Wartungsmodus bleibt. Wählen Sie diese Option aus, wenn weitere Wartungsmaßnahmen erforderlich sind, die Sie auf dem Node durchführen müssen, bevor Sie das Raster neu beitreten.

| lome    | Configure Networking - | Configure Hardware 👻 | Monitor Installation | Advanced -        |
|---------|------------------------|----------------------|----------------------|-------------------|
|         |                        |                      |                      | RAID Mode         |
| Reboot  | Controller             |                      |                      | Upgrade Firmware  |
| lequest | a controller reboot.   |                      |                      | Reboot Controller |

Die Appliance kann bis zu 20 Minuten dauern, bis sie neu gestartet und wieder in das Grid eingesetzt wird. Um zu überprüfen, ob das Neubooten abgeschlossen ist und dass der Node wieder dem Grid beigetreten ist, gehen Sie zurück zum Grid Manager. Auf der Registerkarte **Nodes** sollte ein normaler Status angezeigt werden  $\checkmark$  Für den Appliance-Node gibt an, dass keine Meldungen aktiv sind und der Node mit dem Grid verbunden ist.

| STATES SOUTH                    |                   | _     |           |           |            |        |                |           | 16 M   | - X - |
|---------------------------------|-------------------|-------|-----------|-----------|------------|--------|----------------|-----------|--------|-------|
| ashboard)                       | 🖌 Alerts 🗸        | Nodes | Tenants   | ILM 🕶     | Configurat | ion 🕶  | Maintenance -  | Support 👻 |        |       |
| StorageGF                       | RID Deployment    |       | StorageGR | ID Deploy | ment       |        |                |           |        |       |
| ▲ Data C                        | enter 1<br>1-ADM1 |       | Network   | Storag    | je Objec   | ts ILM | A Load Baland  | cer       |        |       |
| DC <sup>2</sup> DC <sup>2</sup> | 1-ARC1<br>1-G1    |       |           | 9         | 1 hour     | 1 day  | 1 week         | 1 month   | Custom |       |
| Sec.                            | 1-S1              |       |           |           |            |        | Network Traffi | c 😧       |        |       |
| DC                              | 1-S2              |       | 6.0 Mbps  |           |            |        |                |           |        |       |
|                                 | 1.83              |       | 2.0 10000 |           |            |        |                |           |        |       |

### Verwandte Informationen

"Aktualisieren des SANtricity OS auf dem Storage Controller"

### Austausch des E2800 Controllers

Möglicherweise müssen Sie den E2800 Controller austauschen, wenn er nicht optimal funktioniert oder ausgefallen ist.

### Über diese Aufgabe

- Sie verfügen über einen Ersatzcontroller mit derselben Teilenummer wie der zu ersetzenden Controller.
- Sie haben die Anweisungen für den Austausch der Simplexkonfiguration eines ausgefallenen E2800 Controller-Kanisters heruntergeladen.

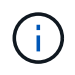

Beachten Sie nur bei der Anleitung zur E-Series oder wenn Sie weitere Details für einen bestimmten Schritt benötigen. Verlassen Sie sich beim Austausch eines Controllers in der StorageGRID Appliance nicht auf die Anweisungen der E-Series, da sich die Verfahren nicht unterscheiden.

- Sie verfügen über Etiketten, um jedes Kabel, das mit dem Controller verbunden ist, zu identifizieren.
- Wenn alle Laufwerke gesichert sind, haben Sie die Schritte im Simplex-Verfahren zum Austausch des E2800 Controllers überprüft. Dazu gehören der Download und die Installation des E-Series SANtricity Storage Managers von der NetApp Support Site. Anschließend können Sie die gesicherten Laufwerke über das Enterprise Management Window (EMW) entsperren, nachdem Sie den Controller ersetzt haben.

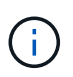

Sie können das Gerät erst dann verwenden, wenn Sie die Laufwerke mit dem gespeicherten Schlüssel entsperren.

- Sie müssen über spezifische Zugriffsberechtigungen verfügen.
- Sie müssen über einen unterstützten Browser beim Grid Manager angemeldet sein.

### Über diese Aufgabe

Sie können auf zwei Arten feststellen, ob ein ausgefallener Controller-Behälter besteht:

- Der Recovery Guru im SANtricity System Manager führt Sie dazu, den Controller zu ersetzen.
- Die gelbe Warn-LED am Controller leuchtet und gibt an, dass der Controller einen Fehler aufweist.

Auf den Appliance-Speicherknoten kann nicht zugegriffen werden, wenn Sie den Controller austauschen. Wenn der E2800 Controller ausreichend funktioniert, können Sie den E5700SG Controller in den Wartungsmodus versetzen.

### "Versetzen einer Appliance in den Wartungsmodus"

Wenn Sie einen Controller austauschen, müssen Sie den Akku aus dem ursprünglichen Controller entfernen und in den Ersatzcontroller einsetzen.

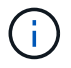

Der E2800 Controller in der Appliance enthält keine Host-Schnittstellenkarte (HIC).

### Schritte

1. Befolgen Sie die Anweisungen beim Austausch des E2800 Controllers, um das Entfernen des Controllers vorzubereiten.

Sie führen die folgenden Schritte mit SANtricity System Manager aus.

- a. Notieren Sie sich, welche Version der SANtricity OS Software derzeit auf dem Controller installiert ist.
- b. Notieren Sie sich, welche NVSRAM-Version derzeit installiert ist.
- c. Wenn die Laufwerksicherheit aktiviert ist, stellen Sie sicher, dass ein gespeicherter Schlüssel existiert und dass Sie den Passphrase kennen, der für die Installation erforderlich ist.

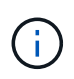

**Möglicher Verlust des Datenzugriffs --** Wenn alle Laufwerke im Gerät sicher sind, kann der neue Controller erst dann auf das Gerät zugreifen, wenn Sie die gesicherten Laufwerke mit dem Unternehmensverwaltungsfenster im SANtricity Storage Manager entsperren.

d. Sichern Sie die Konfigurationsdatenbank.

Wenn beim Entfernen eines Controllers ein Problem auftritt, können Sie die gespeicherte Datei verwenden, um Ihre Konfiguration wiederherzustellen.

e. Sammeln von Support-Daten für die Appliance

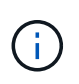

Das Erfassen von Supportdaten vor und nach dem Ersetzen einer Komponente stellt sicher, dass Sie einen vollständigen Satz von Protokollen an den technischen Support senden können, falls das Problem durch den Austausch nicht behoben wird.

2. Wenn die StorageGRID Appliance in einem StorageGRID System ausgeführt wird, versetzen Sie den E5700SG Controller in den Wartungsmodus.

"Versetzen einer Appliance in den Wartungsmodus"

- 3. Wenn der E2800 Controller ausreichend funktioniert, um ein kontrolliertes Herunterfahren zu ermöglichen, bestätigen Sie, dass alle Operationen abgeschlossen wurden.
  - a. Wählen Sie auf der Startseite des SANtricity System Managers die Option Vorgänge in Bearbeitung anzeigen.
  - b. Vergewissern Sie sich, dass alle Vorgänge abgeschlossen sind.
- 4. Entfernen Sie den Controller aus dem Gerät:
  - a. Setzen Sie ein ESD-Armband an oder ergreifen Sie andere antistatische Vorsichtsmaßnahmen.
  - b. Beschriften Sie die Kabel, und trennen Sie dann die Kabel und SFPs.

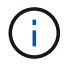

Um eine verminderte Leistung zu vermeiden, dürfen die Kabel nicht verdreht, gefaltet, gequetscht oder treten.

- c. Lösen Sie die Steuerung vom Gerät, indem Sie die Verriegelung am Nockengriff so lange drücken, bis sie sich löst, und öffnen Sie dann den Nockengriff nach rechts.
- d. Schieben Sie den Regler mit zwei Händen und dem Nockengriff aus dem Gerät.

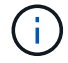

Verwenden Sie immer zwei Hände, um das Gewicht der Steuerung zu unterstützen.

- e. Stellen Sie den Controller auf eine flache, statische Oberfläche, wobei die abnehmbare Abdeckung nach oben zeigt.
- f. Entfernen Sie die Abdeckung, indem Sie die Taste nach unten drücken und die Abdeckung abnehmen.
- 5. Entfernen Sie den Akku aus dem ausgefallenen Controller, und setzen Sie ihn in den Ersatzcontroller ein:
  - a. Vergewissern Sie sich, dass die grüne LED im Controller (zwischen Akku und DIMMs) aus ist.

Wenn diese grüne LED leuchtet, wird der Controller weiterhin mit Strom versorgt. Sie müssen warten, bis diese LED erlischt, bevor Sie Komponenten entfernen.

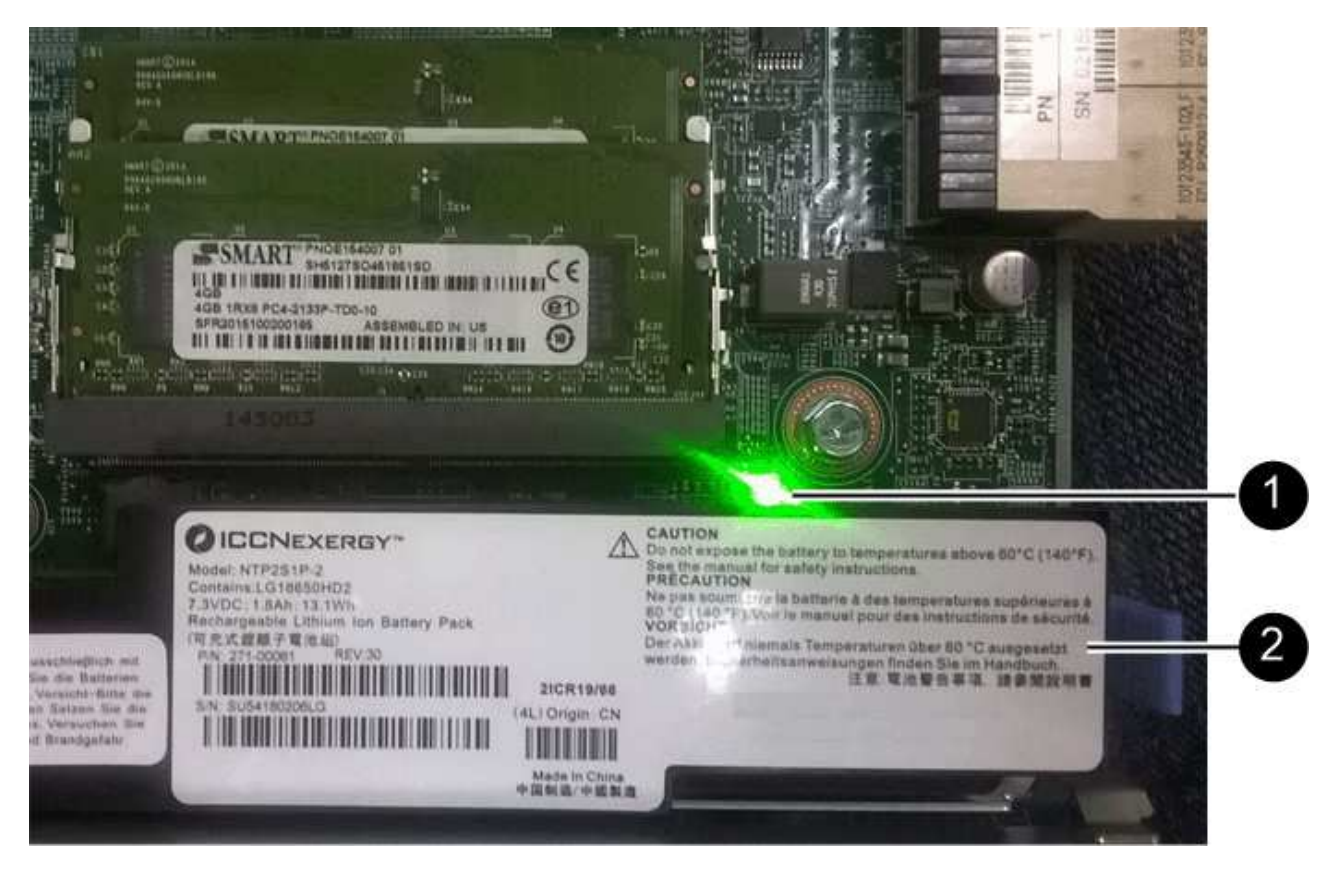

| Element | Beschreibung                  |
|---------|-------------------------------|
|         | Interne LED für aktiven Cache |
|         | Batterie                      |

- b. Suchen Sie den blauen Freigabehebel für die Batterie.
- c. Entriegeln Sie den Akku, indem Sie den Entriegelungshebel nach unten und aus dem Controller entfernen.

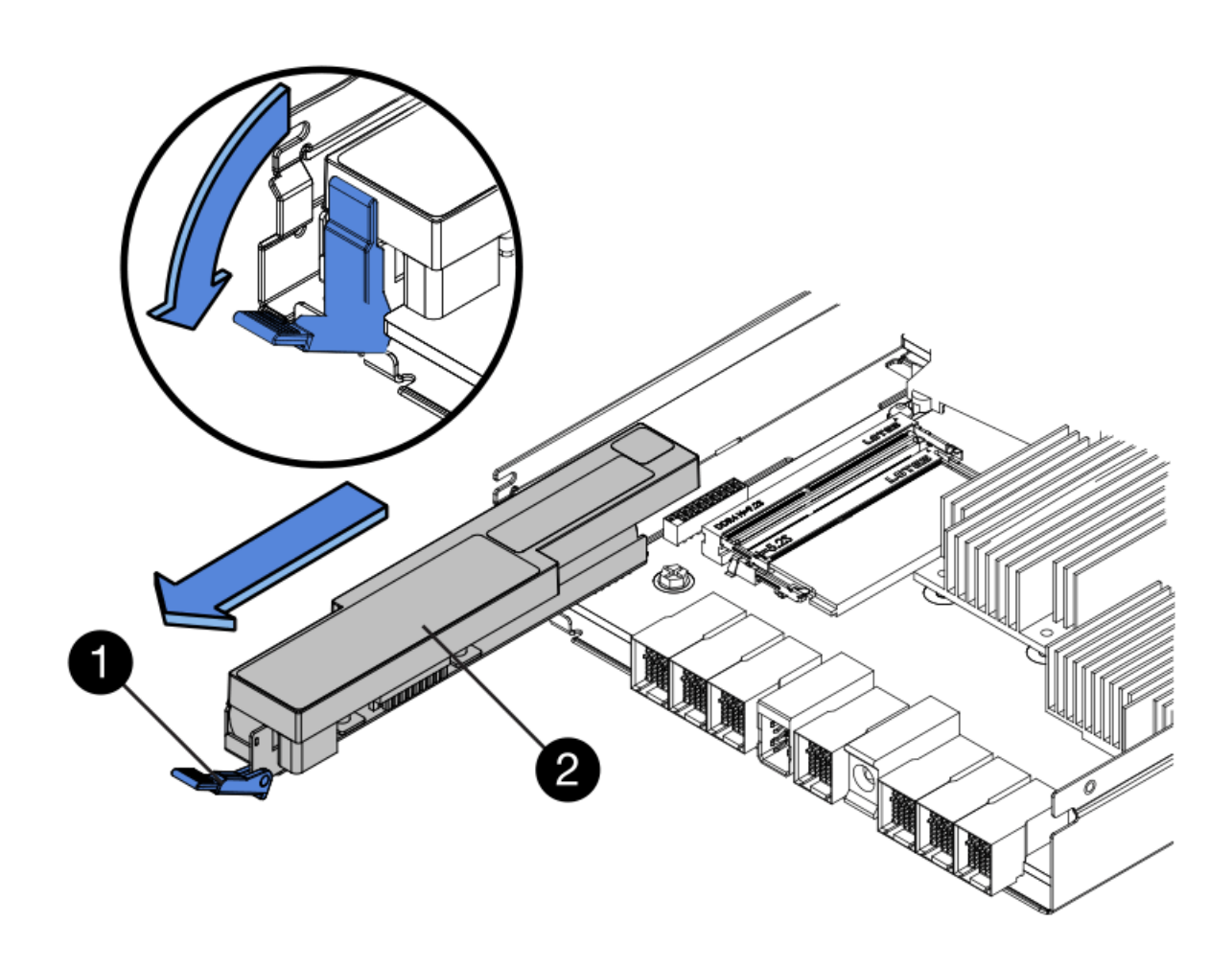

| Element | Beschreibung       |
|---------|--------------------|
|         | Akkufreigaberiegel |
|         | Batterie           |

- d. Heben Sie den Akku an, und schieben Sie ihn aus dem Controller.
- e. Entfernen Sie die Abdeckung vom Ersatzcontroller.
- f. Richten Sie den Ersatz-Controller so aus, dass der Steckplatz für die Batterie zu Ihnen zeigt.
- g. Setzen Sie den Akku in einem leichten Abwärtswinkel in den Controller ein.

Sie müssen den Metallflansch an der Vorderseite der Batterie in den Schlitz an der Unterseite des Controllers einsetzen und die Oberseite der Batterie unter den kleinen Ausrichtstift auf der linken Seite des Controllers schieben.

h. Schieben Sie die Akkuverriegelung nach oben, um die Batterie zu sichern.

Wenn die Verriegelung einrastet, Haken unten an der Verriegelung in einen Metallschlitz am Gehäuse.

i. Drehen Sie den Controller um, um zu bestätigen, dass der Akku korrekt installiert ist.

**Mögliche Hardware-Schäden** — der Metallflansch an der Vorderseite der Batterie muss vollständig in den Schlitz am Controller eingesetzt werden (wie in der ersten Abbildung dargestellt). Wenn die Batterie nicht richtig eingesetzt ist (wie in der zweiten Abbildung dargestellt), kann der Metallflansch die Controllerplatine kontaktieren, was zu Schäden führt.

i

• Korrekt — der Metallflansch der Batterie ist komplett in den Schlitz am Controller eingelegt:

 Falsch — der Metallflansch der Batterie ist nicht in den Steckplatz an der Steuerung eingefügt:

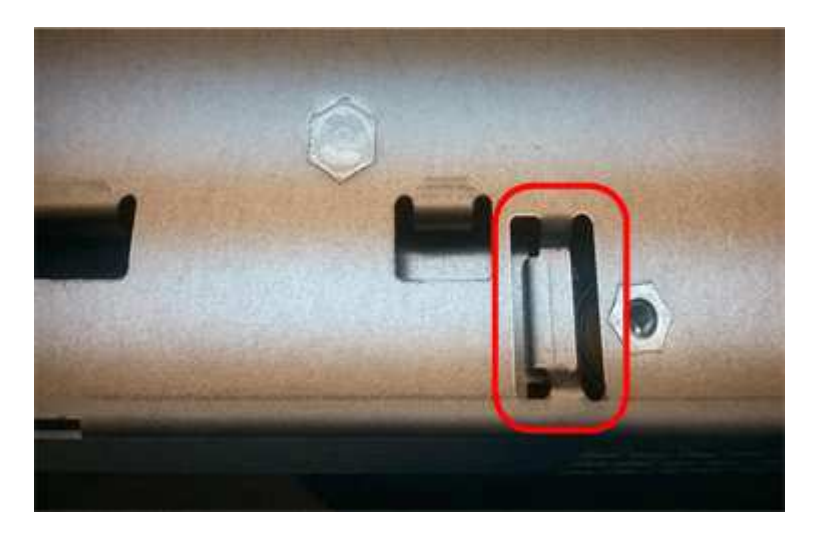

- j. Bringen Sie die Controllerabdeckung wieder an.
- 6. Setzen Sie den Ersatzcontroller in das Gerät ein.
  - a. Drehen Sie den Controller um, so dass die abnehmbare Abdeckung nach unten zeigt.
  - b. Schieben Sie den Steuerknebel in die geöffnete Stellung, und schieben Sie ihn bis zum Gerät.
  - c. Bewegen Sie den Nockengriff nach links, um die Steuerung zu verriegeln.
  - d. Ersetzen Sie die Kabel und SFPs.
  - e. Warten Sie, bis der E2800 Controller neu gestartet wurde. Vergewissern Sie sich, dass auf der 7-Segment-Anzeige ein Status von angezeigt wird 99.

f. Legen Sie fest, wie Sie dem Ersatz-Controller eine IP-Adresse zuweisen.

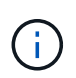

Die Schritte zum Zuweisen einer IP-Adresse zum Ersatz-Controller hängen davon ab, ob Sie Management-Port 1 mit einem Netzwerk mit einem DHCP-Server verbunden haben und ob alle Laufwerke gesichert sind.

- Wenn Management-Port 1 mit einem Netzwerk über einen DHCP-Server verbunden ist, erhält der neue Controller seine IP-Adresse vom DHCP-Server. Dieser Wert kann sich von der IP-Adresse des ursprünglichen Controllers unterscheiden.
- Wenn alle Laufwerke gesichert sind, müssen Sie das Enterprise Management-Fenster (EMW) im SANtricity Storage Manager verwenden, um die gesicherten Laufwerke zu entsperren. Sie können erst dann auf den neuen Controller zugreifen, wenn Sie die Laufwerke mit dem gespeicherten Schlüssel entsperren. In der Anleitung zur E-Series ist der Austausch eines E2800 Simplex-Controllers beschrieben.
- 7. Wenn die Appliance gesicherte Laufwerke verwendet, befolgen Sie die Anweisungen beim Austausch des E2800 Controllers, um den Sicherheitsschlüssel des Laufwerks zu importieren.
- Stellen Sie den normalen Betriebsmodus des Geräts wieder ein. Wählen Sie im Installationsprogramm der StorageGRID-Appliance die Option Erweitert > Controller neu starten aus, und wählen Sie dann Neustart in StorageGRID aus.

| enthh   | Storageon D Applian    | Completion           |                      |                   |
|---------|------------------------|----------------------|----------------------|-------------------|
| Home    | Configure Networking - | Configure Hardware - | Monitor Installation | Advanced -        |
|         |                        |                      |                      | RAID Mode         |
| Reboot  | Controller             |                      |                      | Upgrade Firmware  |
| Request | a controller reboot.   |                      |                      | Reboot Controller |

Während des Neustarts wird der folgende Bildschirm angezeigt:

| Reboot   |                 |           |     |     |  |
|----------|-----------------|-----------|-----|-----|--|
| Shuts do | wn and restarts | the node. | Reb | ool |  |
| Maintena | ince Mode       |           |     |     |  |

Das Gerät wird neu gestartet und wieder in das Raster integriert. Dieser Vorgang kann bis zu 20 Minuten dauern.

9. Vergewissern Sie sich, dass das Neubooten abgeschlossen ist und dass der Node wieder dem Raster beigetreten ist. Überprüfen Sie im Grid Manager, ob auf der Registerkarte Nodes ein normaler Status angezeigt wird V Für den Appliance-Node gibt an, dass keine Meldungen aktiv sind und der Node mit dem Grid verbunden ist.

| NetApp <sup>®</sup> Stor                                      | ageGRID®                            |       |                       |                    |                    |       |                 |           | Help 👻 | Root 🕶   Sign Out |
|---------------------------------------------------------------|-------------------------------------|-------|-----------------------|--------------------|--------------------|-------|-----------------|-----------|--------|-------------------|
| Dashboard                                                     | 🛷 Alerts 🕶                          | Nodes | Tenants               | ILM 🕶              | Configuration      | •     | Maintenance 👻   | Support 👻 |        |                   |
| <ul> <li>StorageGF</li> <li>Data C</li> <li>Data C</li> </ul> | RID Deployment<br>enter 1<br>1-ADM1 |       | StorageGRI<br>Network | D Deploy<br>Storag | ment<br>ge Objects | ILM   | Load Balance    | ir.       |        |                   |
| DC                                                            | 1-ARC1<br>1-G1                      |       |                       |                    | 1 hour             | 1 day | 1 week          | 1 month   | Custom |                   |
| DC <sup>.</sup>                                               | 1-S1<br>1-S2                        |       | 6.0 Mbps              |                    |                    |       | Network Traffic | 0         |        |                   |
| - DC                                                          | 1-S3                                |       |                       |                    | ٨                  |       |                 |           |        |                   |

10. Vom SANtricity System Manager sollte sichergestellt werden, dass der neue Controller optimal ist, und er sammelt Support-Daten.

### Verwandte Informationen

"NetApp E-Series Systems Documentation Site"

### Austauschen des E5700SG-Controllers

Möglicherweise müssen Sie den E5700SG-Controller austauschen, wenn er nicht optimal funktioniert oder ausgefallen ist.

### Was Sie benötigen

- Sie verfügen über einen Ersatzcontroller mit derselben Teilenummer wie der zu ersetzenden Controller.
- Sie haben die Anweisungen zur E-Series zum Austausch eines ausgefallenen E5700 Controllers heruntergeladen.

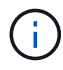

Wenn Sie weitere Details für einen bestimmten Schritt benötigen, sollten Sie die E-Series Anweisungen als Referenz verwenden. Verlassen Sie sich beim Austausch eines Controllers in der StorageGRID Appliance nicht auf die Anweisungen der E-Series, da sich die Verfahren nicht unterscheiden. In der Anleitung zur E-Series für den E5700 Controller wird beispielsweise beschrieben, wie Sie den Akku und die Host-Schnittstellenkarte (HIC) von einem ausgefallenen Controller entfernen und in einem Ersatz-Controller installieren. Diese Schritte gelten nicht für den Controller E5700SG.

- Sie verfügen über Etiketten, um jedes Kabel, das mit dem Controller verbunden ist, zu identifizieren.
- Das Gerät wurde in den Wartungsmodus versetzt.

"Versetzen einer Appliance in den Wartungsmodus"

### Über diese Aufgabe

Auf den Appliance-Speicherknoten kann nicht zugegriffen werden, wenn Sie den Controller austauschen. Wenn der E5700SG-Controller ausreichend funktioniert, können Sie zu Beginn dieses Verfahrens ein kontrolliertes Herunterfahren durchführen.

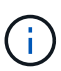

Wenn Sie den Controller vor dem Installieren der StorageGRID-Software ersetzen, können Sie nach Abschluss dieses Verfahrens möglicherweise nicht sofort auf den StorageGRID Appliance Installer zugreifen. Während Sie von anderen Hosts im selben Subnetz wie die Appliance auf das Installationsprogramm für StorageGRID-Geräte zugreifen können, können Sie nicht von Hosts in anderen Subnetzen darauf zugreifen. Diese Bedingung sollte sich innerhalb von 15 Minuten lösen (wenn Einträge im ARP-Cache für die ursprüngliche Controller-Zeit erforderlich sind), oder Sie können den Zustand sofort löschen, indem Sie alle alten ARP-Cacheeinträge manuell vom lokalen Router oder Gateway löschen.

### Schritte

- 1. Wenn das Gerät in den Wartungsmodus versetzt wurde, fahren Sie den E5700SG-Controller herunter.
  - a. Melden Sie sich beim Grid-Node an:
    - i. Geben Sie den folgenden Befehl ein: ssh admin@grid\_node\_IP
    - ii. Geben Sie das im aufgeführte Passwort ein Passwords.txt Datei:
    - iii. Geben Sie den folgenden Befehl ein, um zum Root zu wechseln: su -
    - iv. Geben Sie das im aufgeführte Passwort ein Passwords.txt Datei:

Wenn Sie als root angemeldet sind, ändert sich die Eingabeaufforderung von \$ Bis #.

- b. Schalten Sie den E5700SG-Controller: + aus **shutdown** -h now
- c. Warten Sie, bis alle Daten im Cache-Speicher auf die Laufwerke geschrieben werden.

Die grüne LED "Cache aktiv" auf der Rückseite des E2800 Controllers leuchtet, wenn Daten im Cache auf die Laufwerke geschrieben werden müssen. Sie müssen warten, bis diese LED ausgeschaltet ist.

- 2. Schalten Sie den Strom aus.
  - a. Wählen Sie auf der Startseite des SANtricity System Managers die Option **Vorgänge in Bearbeitung anzeigen**.
  - b. Vergewissern Sie sich, dass alle Vorgänge abgeschlossen sind.
  - c. Schalten Sie beide Netzschalter am Gerät aus.
  - d. Warten Sie, bis alle LEDs ausgeschaltet sind.
- 3. Wenn die mit dem Controller verbundenen StorageGRID-Netzwerke DHCP-Server verwenden:
  - a. Beachten Sie die MAC-Adressen für die Ports am Ersatz-Controller (auf Etiketten am Controller).
  - b. Bitten Sie den Netzwerkadministrator, die IP-Adresseinstellungen für den ursprünglichen Controller zu aktualisieren, um die MAC-Adressen für den Ersatz-Controller zu reflektieren.

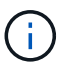

Sie müssen sicherstellen, dass die IP-Adressen für den ursprünglichen Controller aktualisiert wurden, bevor Sie den Ersatz-Controller mit Strom versorgen. Andernfalls erhält der Controller neue DHCP-IP-Adressen, wenn er gebootet wird und kann möglicherweise nicht die Verbindung mit StorageGRID wiederherstellen. Dieser Schritt gilt für alle StorageGRID-Netzwerke, die mit dem Controller verbunden sind.

- 4. Entfernen Sie den Controller aus dem Gerät:
  - a. Setzen Sie ein ESD-Armband an oder ergreifen Sie andere antistatische Vorsichtsmaßnahmen.
  - b. Beschriften Sie die Kabel, und trennen Sie dann die Kabel und SFPs.

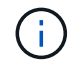

Um eine verminderte Leistung zu vermeiden, dürfen die Kabel nicht verdreht, gefaltet, gequetscht oder treten.

- c. Lösen Sie die Steuerung vom Gerät, indem Sie die Verriegelung am Nockengriff so lange drücken, bis sie sich löst, und öffnen Sie dann den Nockengriff nach rechts.
- d. Schieben Sie den Regler mit zwei Händen und dem Nockengriff aus dem Gerät.

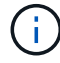

Verwenden Sie immer zwei Hände, um das Gewicht der Steuerung zu unterstützen.

- 5. Setzen Sie den Ersatzcontroller in das Gerät ein.
  - a. Drehen Sie den Controller um, so dass die abnehmbare Abdeckung nach unten zeigt.
  - b. Schieben Sie den Steuerknebel in die geöffnete Stellung, und schieben Sie ihn bis zum Gerät.
  - c. Bewegen Sie den Nockengriff nach links, um die Steuerung zu verriegeln.
  - d. Ersetzen Sie die Kabel und SFPs.
- 6. Schalten Sie das Gerät ein, und überwachen Sie die Controller-LEDs und die Sieben-Segment-Anzeigen.

Nachdem die Controller erfolgreich gestartet wurden, sollten in den sieben Segment-Displays folgende Werte angezeigt werden:

• E2800 Controller:

Der endgültige Zustand ist 99.

· E5700SG Controller:

Der endgültige Zustand ist HA.

7. Vergewissern Sie sich, dass der Appliance Storage Node im Grid Manager angezeigt wird und keine Alarme angezeigt werden.

### Verwandte Informationen

"NetApp E-Series Systems Documentation Site"

### Austausch anderer Hardwarekomponenten

Möglicherweise müssen Sie einen Controller-Akku, ein Laufwerk, einen Lüfter oder ein Netzteil in dem StorageGRID-Gerät austauschen.

### Was Sie benötigen

- Sie haben das Verfahren zum Austausch der E-Series Hardware.
- Das Gerät wurde in den Wartungsmodus versetzt, wenn Sie das Gerät beim Austausch der Komponenten herunterfahren müssen.

"Versetzen einer Appliance in den Wartungsmodus"

### Über diese Aufgabe

Anweisungen zum Austauschen des E2800 Controllers finden Sie in diesen Anweisungen. Diese Anweisungen beschreiben, wie Sie den Controller aus dem Gerät entfernen, den Akku aus dem Controller entfernen, den Akku einbauen und den Controller austauschen.

Um ein Laufwerk, einen Behälter mit Netzlüfter, einen Lüfterbehälter, einen Netzbehälter oder eine Laufwerkschublade im Gerät zu ersetzen, greifen Sie auf die Verfahren der E-Series zu, um die E2800 Hardware zu warten.

### Anweisungen zum Austausch der SG5712-Komponente

| FRU             | Weitere Informationen finden Sie in den<br>Anweisungen zur E-Series                        |
|-----------------|--------------------------------------------------------------------------------------------|
| Laufwerk        | Austausch eines Laufwerks bei Shelfs der E2800 mit<br>12 Laufwerken oder mit 24 Laufwerken |
| Lüfter-Behälter | Austausch eines Power-Fan-Behälters in E2800<br>Shelfs                                     |

### Anweisungen zum Austausch der SG5760 Komponenten

| FRU                | Weitere Informationen finden Sie in den<br>Anweisungen zur E-Series |
|--------------------|---------------------------------------------------------------------|
| Laufwerk           | Ersetzen eines Laufwerks in E2860 Shelfs                            |
| Leistungsbehälter  | Austausch eines Netzkanisters in E2860 Shelfs                       |
| Gebläsebehälter    | Austausch eines Lüftergehäuses in E2860 Shelfs                      |
| Laufwerksschublade | Austauschen eines Laufwerksschubs in E2860 Shelfs                   |

### Verwandte Informationen

"Austausch des E2800 Controllers"

"NetApp E-Series Systems Documentation Site"

### Ändern der Link-Konfiguration des E5700SG-Controllers

Sie können die Ethernet-Link-Konfiguration des E5700SG-Controllers ändern. Sie können den Port Bond-Modus, den Netzwerk-Bond-Modus und die Verbindungsgeschwindigkeit ändern.

### Was Sie benötigen

Sie müssen den E5700SG Controller in den Wartungsmodus versetzen. Wenn eine StorageGRID Appliance in den Wartungsmodus versetzt wird, ist das Gerät möglicherweise für den Remote-Zugriff nicht verfügbar.

"Versetzen einer Appliance in den Wartungsmodus"

### Über diese Aufgabe

Die Ethernet-Link-Konfiguration des E5700SG-Controllers kann wie folgt geändert werden:

- Ändern des Port Bond Modus von Fixed zu Aggregate oder von Aggregat zu Fixed
- Ändern des Netzwerk-Bond-Modus von Active-Backup zu LACP oder von LACP zu Active-Backup
- Aktivieren oder Deaktivieren von VLAN-Tagging oder Ändern des Werts einer VLAN-Tag-Nummer
- Ändern der Verbindungsgeschwindigkeit von 10-GbE auf 25-GbE oder von 25-GbE auf 10-GbE

### Schritte

1. Wählen Sie im Menü die Option **Netzwerke konfigurieren > Link-Konfiguration** aus.

| NetApp® | StorageGRID <sup>®</sup> Applianc                     | e Installer                |                              |            |
|---------|-------------------------------------------------------|----------------------------|------------------------------|------------|
| Home    | Configure Networking -                                | Configure Hardware -       | Monitor Installation         | Advanced - |
| Home    | Link Configuration<br>IP Configuration<br>Remap Ports |                            |                              |            |
| 1 The   | Ping Test<br>Port Connectivity Test (nmap)            | Review the settings below, | and then click Start Install | lation.    |

1. Nehmen Sie die gewünschten Änderungen an der Verbindungskonfiguration vor.

Weitere Informationen zu den Optionen finden Sie unter "Konfigurieren von Netzwerkverbindungen".

2. Wenn Sie mit Ihrer Auswahl zufrieden sind, klicken Sie auf Speichern.

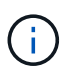

Wenn Sie Änderungen am Netzwerk oder an der Verbindung vorgenommen haben, über die Sie verbunden sind, können Sie die Verbindung verlieren. Wenn Sie nicht innerhalb einer Minute eine erneute Verbindung hergestellt haben, geben Sie die URL für das Installationsprogramm von StorageGRID-Geräten erneut ein. Verwenden Sie dazu eine der anderen IP-Adressen, die der Appliance zugewiesen sind: https://E5700SG Controller IP:8443

Wenn Sie Änderungen an den VLAN-Einstellungen vorgenommen haben, hat sich das Subnetz für die Appliance möglicherweise geändert. Wenn Sie die IP-Adressen für die Appliance ändern müssen, befolgen Sie die Anweisungen zum Konfigurieren von IP-Adressen.

### "Einstellen der IP-Konfiguration"

- 3. Wählen Sie im Installationsprogramm der StorageGRID-Appliance die Option **Netzwerke konfigurieren** > **Ping-Test** aus.
- 4. Verwenden Sie das Ping-Test-Tool, um die Verbindung zu IP-Adressen in allen Netzwerken zu überprüfen, die möglicherweise von den in vorgenommenen Änderungen der Verbindungskonfiguration betroffen sind Verbindungskonfiguration ändern Schritt:

Zusätzlich zu allen anderen Tests, die Sie durchführen möchten, bestätigen Sie, dass Sie die Grid-IP-

Adresse des primären Admin-Knotens und die Grid-IP-Adresse von mindestens einem anderen Speicherknoten pingen können. Korrigieren Sie ggf. alle Probleme mit der Verbindungskonfiguration.

- 5. Sobald Sie zufrieden sind, dass die Änderungen an der Link-Konfiguration funktionieren, booten Sie den Node neu. Wählen Sie im Installationsprogramm der StorageGRID-Appliance die Option Erweitert > Controller neu starten aus, und wählen Sie dann eine der folgenden Optionen aus:
  - Wählen Sie Neustart in StorageGRID aus, um den Controller neu zu starten, wobei der Knoten wieder in das Raster integriert wird. Wählen Sie diese Option, wenn Sie im Wartungsmodus ausgeführt werden und den Node in den normalen Betrieb zurückkehren möchten.
  - Wählen Sie Neustart im Wartungsmodus aus, um den Controller neu zu starten, wobei der Knoten noch im Wartungsmodus bleibt. Wählen Sie diese Option aus, wenn weitere Wartungsmaßnahmen erforderlich sind, die Sie auf dem Node durchführen müssen, bevor Sie das Raster neu beitreten.

| Torrite   | Conligure Networking - | Configure Hardware - | Monitor Installation | Advanced -                  |
|-----------|------------------------|----------------------|----------------------|-----------------------------|
| Reboot    | Controller             |                      |                      | RAID Mode<br>Upgrade Firmwa |
| Request a | a controller reboot.   |                      |                      | Reboot Controlle            |

Die Appliance kann bis zu 20 Minuten dauern, bis sie neu gestartet und wieder in das Grid eingesetzt wird. Um zu überprüfen, ob das Neubooten abgeschlossen ist und dass der Node wieder dem Grid beigetreten ist, gehen Sie zurück zum Grid Manager. Auf der Registerkarte **Nodes** sollte ein normaler Status angezeigt werden  $\checkmark$  Für den Appliance-Node gibt an, dass keine Meldungen aktiv sind und der Node mit dem Grid verbunden ist.

| tApp <sup>®</sup> Stor                   | ageGRID®           |       |           |           |            |        |                 |           | Help 🛨 | Root +   Sig |
|------------------------------------------|--------------------|-------|-----------|-----------|------------|--------|-----------------|-----------|--------|--------------|
| Dashboard                                | 🛷 Alerts 🕶         | Nodes | Tenants   | ILM 🕶     | Configurat | tion 🕶 | Maintenance 👻   | Support 👻 |        |              |
| <ul> <li>StorageGF</li> </ul>            | RID Deployment     |       | StorageGR | ID Deploy | ment       |        |                 |           |        |              |
| ▲ Data C                                 | enter 1<br>1-ADM1  |       | Network   | Storag    | ge Object  | ts ILI | A Load Balanc   | er        |        |              |
| ✓ DC <sup>2</sup>                        | DC1-ARC1<br>DC1-G1 |       |           | 9         | 1 hour     | 1 day  | 1 week          | 1 month   | Custom |              |
| DC <sup>2</sup>                          | 1-S1<br>1-S2       |       | 6.0 Mbos  |           |            |        | Network Traffic | 0         |        |              |
| 1. 1. 1. 1. 1. 1. 1. 1. 1. 1. 1. 1. 1. 1 | 1 62               |       | 0.0 Mbps  |           |            |        |                 |           |        |              |

### Verwandte Informationen

"Konfigurieren von Netzwerk-Links (SG5700)"

# Ändern der MTU-Einstellung

Sie können die MTU-Einstellung ändern, die Sie beim Konfigurieren von IP-Adressen für den Appliance-Node zugewiesen haben.

### Was Sie benötigen

Das Gerät wurde in den Wartungsmodus versetzt.

"Versetzen einer Appliance in den Wartungsmodus"

### Schritte

- 1. Wählen Sie im Installationsprogramm der StorageGRID-Appliance die Option **Netzwerke konfigurieren** > **IP-Konfiguration** aus.
- 2. Nehmen Sie die gewünschten Änderungen an den MTU-Einstellungen für Grid Network, Admin Network und Client Network vor.

### Grid Network

The Grid Network is used for all internal StorageGRID traffic. The Grid Network provides connectivity between all nodes in the grid, across all sites and subnets. All hosts on the Grid Network must be able to talk to all other hosts. The Grid Network can consist of multiple subnets. Networks containing critical grid services, such as NTP, can also be added as Grid subnets.

| IP<br>Assignment             | Static O DHCP                                                                                   |                              |
|------------------------------|-------------------------------------------------------------------------------------------------|------------------------------|
| IPv4 Address<br>(CIDR)       | 172.16.3.72/21                                                                                  |                              |
| Gateway                      | 172.16.0.1                                                                                      |                              |
| All required<br>Primary Admi | I Grid Network subnets must also be defined in the Grid<br>n Node before starting installation. | d Network Subnet List on the |
| Subnets<br>(CIDR)            | 172.18.0.0/21                                                                                   | ×                            |
|                              | 172.18.0.0/21                                                                                   | ×                            |
|                              | 192.168.0.0/21                                                                                  | + ×                          |
| MTU                          | 1500                                                                                            | <b>.</b>                     |
|                              | Cancel                                                                                          |                              |
|                              | Save                                                                                            |                              |

Der MTU-Wert des Netzwerks muss mit dem Wert übereinstimmen, der auf dem Switch-Port konfiguriert ist, mit dem der Node verbunden ist. Andernfalls können Probleme mit der Netzwerkleistung oder Paketverluste auftreten.

 $(\mathbf{i})$ 

(i)

Für die beste Netzwerkleistung sollten alle Knoten auf ihren Grid Network Interfaces mit ähnlichen MTU-Werten konfiguriert werden. Die Warnung **Grid Network MTU mismatch** wird ausgelöst, wenn sich die MTU-Einstellungen für das Grid Network auf einzelnen Knoten erheblich unterscheiden. Die MTU-Werte müssen nicht für alle Netzwerktypen identisch sein.

- 3. Wenn Sie mit den Einstellungen zufrieden sind, wählen Sie **Speichern**.
- 4. Booten Sie den Node neu. Wählen Sie im Installationsprogramm der StorageGRID-Appliance die Option

Erweitert > Controller neu starten aus, und wählen Sie dann eine der folgenden Optionen aus:

- Wählen Sie Neustart in StorageGRID aus, um den Controller neu zu starten, wobei der Knoten wieder in das Raster integriert wird. Wählen Sie diese Option, wenn Sie im Wartungsmodus ausgeführt werden und den Node in den normalen Betrieb zurückkehren möchten.
- Wählen Sie Neustart im Wartungsmodus aus, um den Controller neu zu starten, wobei der Knoten noch im Wartungsmodus bleibt. Wählen Sie diese Option aus, wenn weitere Wartungsmaßnahmen erforderlich sind, die Sie auf dem Node durchführen müssen, bevor Sie das Raster neu beitreten.

| lome    | Configure Networking - | Configure Hardware - | Monitor Installation | Advanced -                  |     |
|---------|------------------------|----------------------|----------------------|-----------------------------|-----|
| Reboot  | t Controller           |                      |                      | RAID Mode<br>Upgrade Firmwa | are |
| Request | a controller reboot.   |                      |                      | Reboot Controll             | er  |

Die Appliance kann bis zu 20 Minuten dauern, bis sie neu gestartet und wieder in das Grid eingesetzt wird. Um zu überprüfen, ob das Neubooten abgeschlossen ist und dass der Node wieder dem Grid beigetreten ist, gehen Sie zurück zum Grid Manager. Auf der Registerkarte **Nodes** sollte ein normaler Status angezeigt werden 🖋 Für den Appliance-Node gibt an, dass keine Meldungen aktiv sind und der Node mit dem Grid verbunden ist.

| tApp <sup>®</sup> Sto         | rageGRID®          |       |           |           |             |       |                 |           | Help 🛨 | Root +   Sig |
|-------------------------------|--------------------|-------|-----------|-----------|-------------|-------|-----------------|-----------|--------|--------------|
| Dashboard                     | 🖌 Alerts 🗸         | Nodes | Tenants   | ILM 🕶     | Configurati | on 🕶  | Maintenance 👻   | Support 🗸 |        |              |
| <ul> <li>StorageGF</li> </ul> | RID Deployment     |       | StorageGR | ID Deploy | ment        |       |                 |           |        |              |
| ▲ Data C                      | enter 1<br>1-ADM1  |       | Network   | Storag    | ge Object   | s ILM | Load Balanc     | er        |        |              |
| ✓ DC<br>✓ DC                  | DC1-ARC1<br>DC1-G1 |       |           | 9         | 1 hour      | 1 day | 1 week          | 1 month   | Custom |              |
| DC                            | 1-S1<br>1-S2       |       |           |           |             |       | Network Traffic | 0         |        |              |
| - DC                          | 1-\$3              |       | 6.0 Mbps  |           | 22          |       |                 |           |        |              |

### Verwandte Informationen

"StorageGRID verwalten"

### Überprüfen der DNS-Serverkonfiguration

Sie können die DNS-Server (Domain Name System), die derzeit von diesem Appliance-Node verwendet werden, überprüfen und vorübergehend ändern.

Was Sie benötigen

Das Gerät wurde in den Wartungsmodus versetzt.

"Versetzen einer Appliance in den Wartungsmodus"

### Über diese Aufgabe

Möglicherweise müssen Sie die DNS-Servereinstellungen ändern, wenn eine verschlüsselte Appliance sich nicht mit dem Verschlüsselungsmanagement-Server (KMS) oder dem KMS-Cluster verbinden kann, da der Hostname des KMS als Domänenname anstelle einer IP-Adresse angegeben wurde. Alle Änderungen, die Sie an den DNS-Einstellungen für die Appliance vornehmen, sind temporär und gehen verloren, wenn Sie den Wartungsmodus verlassen. Um diese Änderungen dauerhaft durchzuführen, geben Sie die DNS-Server im Grid Manager an (**Wartung > Netzwerk > DNS-Server**).

- Temporäre Änderungen an der DNS-Konfiguration sind nur f
  ür Node-verschl
  üsselte Appliances erforderlich, bei denen der KMS-Server mithilfe eines vollst
  ändig qualifizierten Dom
  änennamens anstelle einer IP-Adresse f
  ür den Hostnamen definiert wird.
- Wenn eine Node-verschlüsselte Appliance über einen Domänennamen eine Verbindung zu einem KMS herstellt, muss sie eine Verbindung zu einem der für das Grid definierten DNS-Server herstellen. Einer dieser DNS-Server übersetzt dann den Domain-Namen in eine IP-Adresse.
- Wenn der Node keinen DNS-Server für das Grid erreichen kann oder wenn die DNS-Einstellungen für das gesamte Grid geändert wurden, wenn ein Node-verschlüsselter Appliance-Node offline war, kann der Node keine Verbindung mit dem KMS herstellen. Verschlüsselte Daten auf der Appliance können erst entschlüsselt werden, wenn das DNS-Problem behoben ist.

Um ein DNS-Problem zu beheben, das die KMS-Verbindung verhindert, geben Sie die IP-Adresse eines oder mehrerer DNS-Server im Installationsprogramm der StorageGRID Appliance an. Diese temporären DNS-Einstellungen ermöglichen es der Appliance, eine Verbindung zum KMS herzustellen und Daten auf dem Knoten zu entschlüsseln.

Wenn sich beispielsweise der DNS-Server für das Grid ändert, während ein verschlüsselter Node offline war, kann der Node nach seinem Wechsel wieder online den KMS nicht erreichen, da er weiterhin die vorherigen DNS-Werte verwendet. Durch Eingabe der neuen IP-Adresse des DNS-Servers im StorageGRID-Appliance-Installationsprogramm kann eine temporäre KMS-Verbindung die Knotendaten entschlüsseln.

### Schritte

**DNS Servers** 

- 1. Wählen Sie im Installationsprogramm der StorageGRID-Appliance die Option **Netzwerke konfigurieren** > **DNS-Konfiguration** aus.
- 2. Vergewissern Sie sich, dass die angegebenen DNS-Server richtig sind.

|     | ot be passed to the StorageGRID software after appliance installation. | ▲ Configuration changes made on this page will n |
|-----|------------------------------------------------------------------------|--------------------------------------------------|
|     |                                                                        | ervers                                           |
| ×   | 10.224.223.135                                                         | Server 1                                         |
| + × | 10.224.223.136                                                         | Server 2                                         |
|     | 10.224.223.136                                                         | Server 2                                         |

3. Ändern Sie bei Bedarf die DNS-Server.

![](_page_37_Picture_1.jpeg)

Änderungen an den DNS-Einstellungen erfolgen temporär und gehen verloren, wenn Sie den Wartungsmodus beenden.

4. Wenn Sie mit den temporären DNS-Einstellungen zufrieden sind, wählen Sie Speichern.

Der Knoten verwendet die auf dieser Seite angegebenen DNS-Servereinstellungen, um eine Verbindung mit dem KMS herzustellen, sodass die Daten auf dem Knoten entschlüsselt werden können.

- 5. Nachdem die Node-Daten entschlüsselt wurden, booten Sie den Node neu. Wählen Sie im Installationsprogramm der StorageGRID-Appliance die Option Erweitert > Controller neu starten aus, und wählen Sie dann eine der folgenden Optionen aus:
  - Wählen Sie Neustart in StorageGRID aus, um den Controller neu zu starten, wobei der Knoten wieder in das Raster integriert wird. Wählen Sie diese Option, wenn Sie im Wartungsmodus ausgeführt werden und den Node in den normalen Betrieb zurückkehren möchten.
  - Wählen Sie Neustart im Wartungsmodus aus, um den Controller neu zu starten, wobei der Knoten noch im Wartungsmodus bleibt. Wählen Sie diese Option aus, wenn weitere Wartungsmaßnahmen erforderlich sind, die Sie auf dem Node durchführen müssen, bevor Sie das Raster neu beitreten.

| Home    | Configure Networking - | Configure Hardware 🗸 | Monitor Installation | Advanced -                    |
|---------|------------------------|----------------------|----------------------|-------------------------------|
| Reboot  | Controller             |                      |                      | RAID Mode<br>Upgrade Firmware |
| Request | a controller reboot.   |                      |                      | Reboot Controller             |

G

Wenn der Node neu gebootet und neu in das Grid wechselt, werden die im Grid Manager aufgeführten systemweiten DNS-Server verwendet. Nach dem erneuten Beitritt zum Grid verwendet die Appliance nicht mehr die im StorageGRID Appliance Installer angegebenen temporären DNS-Server, während sich die Appliance im Wartungsmodus befand.

Die Appliance kann bis zu 20 Minuten dauern, bis sie neu gestartet und wieder in das Grid eingesetzt wird. Um zu überprüfen, ob das Neubooten abgeschlossen ist und dass der Node wieder dem Grid beigetreten ist, gehen Sie zurück zum Grid Manager. Auf der Registerkarte **Nodes** sollte ein normaler Status angezeigt werden 
Für den Appliance-Node gibt an, dass keine Meldungen aktiv sind und der Node mit dem Grid verbunden ist.

| etApp <sup>®</sup> Stor                                   | ageGRID®                            |       |           |                     |                    |       |                 |           | Help 🛨 | Root +   Sign |
|-----------------------------------------------------------|-------------------------------------|-------|-----------|---------------------|--------------------|-------|-----------------|-----------|--------|---------------|
| Dashboard                                                 | 🛷 Alerts 🗸                          | Nodes | Tenants   | ILM 🕶               | Configuration      | on 🕶  | Maintenance 👻   | Support 🗸 |        |               |
| <ul> <li>StorageGF</li> <li>Data C</li> <li>DC</li> </ul> | RID Deployment<br>enter 1<br>1-ADM1 |       | StorageGR | ID Deploy<br>Storag | ment<br>ge Objects | s ILN | 1 Load Balanc   | er        |        |               |
| V DC                                                      | 1-ARC1<br>1-G1                      |       |           |                     | 1 hour             | 1 day | 1 week          | 1 month   | Custom |               |
| DC1-S1<br>DC1-S2                                          |                                     |       | 6.0 Mbps  |                     |                    |       | Network Traffic | 0         |        |               |
| <b>U</b>                                                  |                                     |       | 2011      |                     | ٨                  |       |                 |           |        | A             |

### Monitoring der Node-Verschlüsselung im Wartungsmodus

Wenn Sie während der Installation die Node-Verschlüsselung für die Appliance aktiviert haben, können Sie den Verschlüsselungsstatus aller Appliance-Nodes überwachen, einschließlich Details zur Node-Verschlüsselung und zum Key Management Server (KMS).

### Was Sie benötigen

- Die Node-Verschlüsselung muss während der Installation für die Appliance aktiviert sein. Nach der Installation der Appliance können Sie die Node-Verschlüsselung nicht aktivieren.
- Das Gerät wurde in den Wartungsmodus versetzt.

"Versetzen einer Appliance in den Wartungsmodus"

### Schritte

1. Wählen Sie im Installationsprogramm der StorageGRID-Appliance die Option **Hardware konfigurieren** > **Node-Verschlüsselung**.

#### Node Encryption

Node encryption allows you to use an external key management server (KMS) to encrypt all StorageGRID data on this appliance. If node encryption is enabled for the appliance and a KMS is configured for the site, you cannot access any data on the appliance unless the appliance can communicate with the KMS.

| Encryption Status                    |                                                                                                    |
|--------------------------------------|----------------------------------------------------------------------------------------------------|
| A You can only enable node encryptic | on for an appliance during installation. You cannot enable or disable the node encryption setting after the appliance is installed. |
| Enable node encryption               |                                                                                                    |
| Key Management Server Details        | Save                                                                                                    |

View the status and configuration details for the KMS that manages the encryption key for this appliance. You must use the Grid Manager to make configuration changes.

| KMS display name   | thales                                                           |   |
|--------------------|------------------------------------------------------------------|---|
| External key UID   | 41b0306abcce451facfce01b1b4870ae1c1ec6bd5e3849d790223766baf35c57 |   |
| Hostnames          | 10.96.99.164<br>10.96.99.165                                     |   |
| Port               | 5696                                                             |   |
| Server certificate |                                                                  | > |
| Client certificate |                                                                  | > |

#### Clear KMS Key

A Do not clear the KMS key if you need to access or preserve any data on this appliance.

If you want to reinstall this appliance node (for example, in another grid), you must clear the KMS key. When the KMS key is cleared, all data on this appliance is deleted.

Clear KMS Key and Delete Data

Die Seite Node Encryption umfasst die folgenden drei Abschnitte:

- Der Verschlüsselungsstatus gibt an, ob die Node-Verschlüsselung f
  ür die Appliance aktiviert oder deaktiviert ist.
- Details des Schlüsselmanagementservers zeigen Informationen über den KMS an, der zur Verschlüsselung der Appliance verwendet wird. Sie können die Abschnitte Server- und Clientzertifikat erweitern, um Zertifikatdetails und -Status anzuzeigen.
  - Wenn Sie Probleme mit den Zertifikaten selbst beheben möchten, z. B. die Verlängerung abgelaufener Zertifikate, lesen Sie die Informationen zu KMS in den Anweisungen zur Verwaltung von StorageGRID.
  - Wenn bei der Verbindung zu KMS-Hosts unerwartete Probleme auftreten, überprüfen Sie, ob die DNS-Server (Domain Name System) korrekt sind und das Netzwerk der Appliance korrekt konfiguriert ist.

"Überprüfen der DNS-Serverkonfiguration"

- Wenden Sie sich an den technischen Support, wenn Sie Ihre Zertifikatsprobleme nicht lösen können.
- Der klare KMS-Schlüssel deaktiviert die Node-Verschlüsselung für die Appliance, entfernt die Zuordnung zwischen der Appliance und dem für den StorageGRID-Standort konfigurierten Schlüsselmanagementserver und löscht alle Daten von der Appliance. Sie müssen den KMS-Schlüssel löschen, bevor Sie die Appliance in einem anderen StorageGRID-System installieren können.

"Löschen der Konfiguration des Schlüsselverwaltungsservers"

![](_page_40_Picture_3.jpeg)

Durch das Löschen der KMS-Konfiguration werden Daten von der Appliance gelöscht, sodass dauerhaft kein Zugriff darauf besteht. Diese Daten können nicht wiederhergestellt werden.

- Wenn Sie den Status der Node-Verschlüsselung überprüfen, booten Sie den Node neu. Wählen Sie im Installationsprogramm der StorageGRID-Appliance die Option Erweitert > Controller neu starten aus, und wählen Sie dann eine der folgenden Optionen aus:
  - Wählen Sie Neustart in StorageGRID aus, um den Controller neu zu starten, wobei der Knoten wieder in das Raster integriert wird. Wählen Sie diese Option, wenn Sie im Wartungsmodus ausgeführt werden und den Node in den normalen Betrieb zurückkehren möchten.
  - Wählen Sie Neustart im Wartungsmodus aus, um den Controller neu zu starten, wobei der Knoten noch im Wartungsmodus bleibt. Wählen Sie diese Option aus, wenn weitere Wartungsmaßnahmen erforderlich sind, die Sie auf dem Node durchführen müssen, bevor Sie das Raster neu beitreten.

| gure ivetworking +           | Conligure naroware 👻   | Monitor installation   | Advanced +             |
|------------------------------|------------------------|------------------------|------------------------|
|                              |                        |                        |                        |
|                              |                        |                        | RAID Mode              |
| Reboot Controller            |                        |                        |                        |
| Request a controller reboot. |                        |                        | Reboot Controll        |
|                              | oller<br>oller reboot. | oller<br>oller reboot. | oller<br>oller reboot. |

Die Appliance kann bis zu 20 Minuten dauern, bis sie neu gestartet und wieder in das Grid eingesetzt wird. Um zu überprüfen, ob das Neubooten abgeschlossen ist und dass der Node wieder dem Grid beigetreten ist, gehen Sie zurück zum Grid Manager. Auf der Registerkarte **Nodes** sollte ein normaler Status angezeigt werden  $\checkmark$  Für den Appliance-Node gibt an, dass keine Meldungen aktiv sind und der Node mit dem Grid verbunden ist.

![](_page_41_Picture_0.jpeg)

### Verwandte Informationen

"StorageGRID verwalten"

### Löschen der Konfiguration des Schlüsselverwaltungsservers

Durch Löschen der KMS-Konfiguration (Key Management Server) wird die Node-Verschlüsselung auf der Appliance deaktiviert. Nach dem Löschen der KMS-Konfiguration werden die Daten auf der Appliance dauerhaft gelöscht und sind nicht mehr zugänglich. Diese Daten können nicht wiederhergestellt werden.

### Was Sie benötigen

Wenn Daten auf der Appliance aufbewahrt werden müssen, müssen Sie einen Node außer Betrieb nehmen, bevor Sie die KMS-Konfiguration löschen.

![](_page_41_Picture_7.jpeg)

Wenn KMS gelöscht wird, werden die Daten auf der Appliance dauerhaft gelöscht und sind nicht mehr zugänglich. Diese Daten können nicht wiederhergestellt werden.

Den Node muss deaktiviert werden, um alle in ihm enthaltenen Daten auf anderen Nodes in StorageGRID zu verschieben. Anweisungen zur Ausmusterung von Grid-Nodes finden Sie in den Angaben zu Recovery und Wartung.

### Über diese Aufgabe

Beim Löschen der Appliance-KMS-Konfiguration wird die Node-Verschlüsselung deaktiviert, wodurch die Zuordnung zwischen dem Appliance-Node und der KMS-Konfiguration für den StorageGRID-Standort entfernt wird. Die Daten auf dem Gerät werden gelöscht und das Gerät wird im Installationszustand zurückgelassen. Dieser Vorgang kann nicht rückgängig gemacht werden.

Sie müssen die KMS-Konfiguration löschen:

• Bevor Sie die Appliance in einem anderen StorageGRID-System installieren können, wird kein KMS verwendet oder ein anderer KMS verwendet.

![](_page_41_Picture_14.jpeg)

Löschen Sie die KMS-Konfiguration nicht, wenn Sie eine Neuinstallation eines Appliance-Node in einem StorageGRID-System planen, das denselben KMS-Schlüssel verwendet.

• Bevor Sie einen Node wiederherstellen und neu installieren können, bei dem die KMS-Konfiguration verloren ging und der KMS-Schlüssel nicht wiederhergestellt werden kann.

- Bevor Sie ein Gerät zurückgeben, das zuvor an Ihrem Standort verwendet wurde.
- Nach der Stilllegung einer Appliance, für die die Node-Verschlüsselung aktiviert war.

![](_page_42_Picture_2.jpeg)

Die Appliance muss vor dem Löschen von KMS deaktiviert werden, um ihre Daten auf andere Nodes im StorageGRID System zu verschieben. Das Löschen von KMS vor der Deaktivierung der Appliance führt zu Datenverlusten und kann dazu führen, dass die Appliance funktionsunfähig bleibt.

### Schritte

1. Öffnen Sie einen Browser, und geben Sie eine der IP-Adressen für den Computing-Controller der Appliance ein.

### https://Controller\_IP:8443

*Controller\_IP* Die IP-Adresse des Compute-Controllers (nicht des Storage-Controllers) in einem der drei StorageGRID-Netzwerke.

Die Startseite des StorageGRID-Appliance-Installationsprogramms wird angezeigt.

### 2. Wählen Sie Hardware Konfigurieren > Node Encryption.

#### Node Encryption

Node encryption allows you to use an external key management server (KMS) to encrypt all StorageGRID data on this appliance. If node encryption is enabled for the appliance and a KMS is configured for the site, you cannot access any data on the appliance unless the appliance can communicate with the KMS.

| Encryption Status                    |                                                                                                    |
|--------------------------------------|----------------------------------------------------------------------------------------------------|
| A You can only enable node encryptic | n for an appliance during installation. You cannot enable or disable the node encryption setting after the appliance is installed. |
| Enable node encryption               | Save                                                                                                    |
| Key Management Server Details        |                                                                                                    |

View the status and configuration details for the KMS that manages the encryption key for this appliance. You must use the Grid Manager to make configuration changes.

| KMS display name   | thales                                                           |   |
|--------------------|------------------------------------------------------------------|---|
| External key UID   | 41b0306abcce451facfce01b1b4870ae1c1ec6bd5e3849d790223766baf35c57 |   |
| Hostnames          | 10.96.99.164<br>10.96.99.165                                     |   |
| Port               | 5696                                                             |   |
| Server certificate |                                                                  | > |
| Client certificate |                                                                  | > |

#### Clear KMS Key

A Do not clear the KMS key if you need to access or preserve any data on this appliance.

If you want to reinstall this appliance node (for example, in another grid), you must clear the KMS key. When the KMS key is cleared, all data on this appliance is deleted.

Clear KMS Key and Delete Data

![](_page_43_Picture_9.jpeg)

Wenn die KMS-Konfiguration gelöscht wird, werden die Daten auf der Appliance dauerhaft gelöscht. Diese Daten können nicht wiederhergestellt werden.

- 3. Wählen Sie unten im Fenster KMS-Schlüssel löschen und Daten löschen.
- 4. Wenn Sie sicher sind, dass Sie die KMS-Konfiguration löschen möchten, geben Sie + ein clear + und wählen Sie KMS-Schlüssel löschen und Daten löschen.

| A Warning                                                                                                    |                                                          |
|----------------------------------------------------------------------------------------------------|----------------------------------------------------------|
| Confirm Clear KMS Key and Delete All Node Da                                                                                     | ita                                                      |
| <ul> <li>Deletes KMS encryption key from the noc</li> <li>Deletes all data on the node</li> <li>Reboots the appliance</li> </ul> | le                                                       |
| If you are sure you want to clear the KMS key ar<br>box. Then, select Clear KMS Key and Delete D                                 | nd delete all node data, type 'clear' in the text<br>ata |
| clear                                                                                                    |                                                          |
|                                                                                                    | Cancel Clear KMS Key and Delete Data                     |

Der KMS-Schlüssel und alle Daten werden vom Node gelöscht und die Appliance wird neu gebootet. Dies kann bis zu 20 Minuten dauern.

5. Öffnen Sie einen Browser, und geben Sie eine der IP-Adressen für den Computing-Controller der Appliance ein.

### https://Controller\_IP:8443

*Controller\_IP* Die IP-Adresse des Compute-Controllers (nicht des Storage-Controllers) in einem der drei StorageGRID-Netzwerke.

Die Startseite des StorageGRID-Appliance-Installationsprogramms wird angezeigt.

### 6. Wählen Sie Hardware Konfigurieren > Node Encryption.

 Vergewissern Sie sich, dass die Knotenverschlüsselung deaktiviert ist und dass die Schlüssel- und Zertifikatinformationen in Key Management Server Details und die Kontrolle KMS-Schlüssel löschen und Daten löschen aus dem Fenster entfernt werden.

Die Node-Verschlüsselung kann auf der Appliance erst wieder aktiviert werden, wenn sie in einem Grid neu installiert wird.

### Nachdem Sie fertig sind

Nachdem die Appliance neu gebootet wurde und Sie überprüft haben, dass der KMS gelöscht wurde und sich die Appliance im Installationszustand befindet, können Sie die Appliance physisch aus dem StorageGRID System entfernen. Informationen zur Vorbereitung einer Appliance für die Neuinstallation finden Sie in den Anweisungen zur Wiederherstellung und Wartung.

### Verwandte Informationen

"StorageGRID verwalten"

"Verwalten Sie erholen"

### Copyright-Informationen

Copyright © 2024 NetApp. Alle Rechte vorbehalten. Gedruckt in den USA. Dieses urheberrechtlich geschützte Dokument darf ohne die vorherige schriftliche Genehmigung des Urheberrechtsinhabers in keiner Form und durch keine Mittel – weder grafische noch elektronische oder mechanische, einschließlich Fotokopieren, Aufnehmen oder Speichern in einem elektronischen Abrufsystem – auch nicht in Teilen, vervielfältigt werden.

Software, die von urheberrechtlich geschütztem NetApp Material abgeleitet wird, unterliegt der folgenden Lizenz und dem folgenden Haftungsausschluss:

DIE VORLIEGENDE SOFTWARE WIRD IN DER VORLIEGENDEN FORM VON NETAPP ZUR VERFÜGUNG GESTELLT, D. H. OHNE JEGLICHE EXPLIZITE ODER IMPLIZITE GEWÄHRLEISTUNG, EINSCHLIESSLICH, JEDOCH NICHT BESCHRÄNKT AUF DIE STILLSCHWEIGENDE GEWÄHRLEISTUNG DER MARKTGÄNGIGKEIT UND EIGNUNG FÜR EINEN BESTIMMTEN ZWECK, DIE HIERMIT AUSGESCHLOSSEN WERDEN. NETAPP ÜBERNIMMT KEINERLEI HAFTUNG FÜR DIREKTE, INDIREKTE, ZUFÄLLIGE, BESONDERE, BEISPIELHAFTE SCHÄDEN ODER FOLGESCHÄDEN (EINSCHLIESSLICH, JEDOCH NICHT BESCHRÄNKT AUF DIE BESCHAFFUNG VON ERSATZWAREN ODER -DIENSTLEISTUNGEN, NUTZUNGS-, DATEN- ODER GEWINNVERLUSTE ODER UNTERBRECHUNG DES GESCHÄFTSBETRIEBS), UNABHÄNGIG DAVON, WIE SIE VERURSACHT WURDEN UND AUF WELCHER HAFTUNGSTHEORIE SIE BERUHEN, OB AUS VERTRAGLICH FESTGELEGTER HAFTUNG, VERSCHULDENSUNABHÄNGIGER HAFTUNG ODER DELIKTSHAFTUNG (EINSCHLIESSLICH FAHRLÄSSIGKEIT ODER AUF ANDEREM WEGE), DIE IN IRGENDEINER WEISE AUS DER NUTZUNG DIESER SOFTWARE RESULTIEREN, SELBST WENN AUF DIE MÖGLICHKEIT DERARTIGER SCHÄDEN HINGEWIESEN WURDE.

NetApp behält sich das Recht vor, die hierin beschriebenen Produkte jederzeit und ohne Vorankündigung zu ändern. NetApp übernimmt keine Verantwortung oder Haftung, die sich aus der Verwendung der hier beschriebenen Produkte ergibt, es sei denn, NetApp hat dem ausdrücklich in schriftlicher Form zugestimmt. Die Verwendung oder der Erwerb dieses Produkts stellt keine Lizenzierung im Rahmen eines Patentrechts, Markenrechts oder eines anderen Rechts an geistigem Eigentum von NetApp dar.

Das in diesem Dokument beschriebene Produkt kann durch ein oder mehrere US-amerikanische Patente, ausländische Patente oder anhängige Patentanmeldungen geschützt sein.

ERLÄUTERUNG ZU "RESTRICTED RIGHTS": Nutzung, Vervielfältigung oder Offenlegung durch die US-Regierung unterliegt den Einschränkungen gemäß Unterabschnitt (b)(3) der Klausel "Rights in Technical Data – Noncommercial Items" in DFARS 252.227-7013 (Februar 2014) und FAR 52.227-19 (Dezember 2007).

Die hierin enthaltenen Daten beziehen sich auf ein kommerzielles Produkt und/oder einen kommerziellen Service (wie in FAR 2.101 definiert) und sind Eigentum von NetApp, Inc. Alle technischen Daten und die Computersoftware von NetApp, die unter diesem Vertrag bereitgestellt werden, sind gewerblicher Natur und wurden ausschließlich unter Verwendung privater Mittel entwickelt. Die US-Regierung besitzt eine nicht ausschließliche, nicht übertragbare, nicht unterlizenzierbare, weltweite, limitierte unwiderrufliche Lizenz zur Nutzung der Daten nur in Verbindung mit und zur Unterstützung des Vertrags der US-Regierung, unter dem die Daten bereitgestellt wurden. Sofern in den vorliegenden Bedingungen nicht anders angegeben, dürfen die Daten ohne vorherige schriftliche Genehmigung von NetApp, Inc. nicht verwendet, offengelegt, vervielfältigt, geändert, aufgeführt oder angezeigt werden. Die Lizenzrechte der US-Regierung für das US-Verteidigungsministerium sind auf die in DFARS-Klausel 252.227-7015(b) (Februar 2014) genannten Rechte beschränkt.

### Markeninformationen

NETAPP, das NETAPP Logo und die unter http://www.netapp.com/TM aufgeführten Marken sind Marken von NetApp, Inc. Andere Firmen und Produktnamen können Marken der jeweiligen Eigentümer sein.